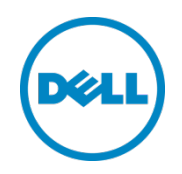

# Dell Storage Center と Red Hat Enterprise Linux(RHEL) 7x を併用する場合のベスト プラクティス

Daniel Tan(製品スペシャリスト Dell ストレージアプリケーションエンジニアリング)

2015 年 5 月

Dell ベストプラクティス

# リビジョン

| 日付         | リビジョン | 説明                           | 作成者        |
|------------|-------|------------------------------|------------|
| 2014年7月    | 1.0   | 初期ドラフト                       | Daniel Tan |
| 2015 年 5 月 | 1.1   | Dell Storage SCv2000 に接続性を導入 | Daniel Tan |

このホワイトペーパーは情報提供のみを目的とし、入力ミスや技術的に不正確な記述がある可能性があります。コンテンツは現状のまま提供され、 いかなる種類の明示的または黙示的保証もありません。

©2014–2015 すべての著作権は Dell Inc. にあります。

Dell、デルのロゴ、およびデルバッジは、Dell Inc. の商標です。

本書では、商標および商標名の権利を主張する会社またはその製品を参照するため、上記に記載する以外の商標および商標名が使用される場合があり ます。上記記載以外の商標や会社名は、デルに帰属するものではありません。

# 目次

| IJf | ごジョ   |                                              | 2   |
|-----|-------|----------------------------------------------|-----|
| I   | ブゼク   | ティブサマリ                                       | 6   |
| 1   | 概要    |                                              | 7   |
|     | 1.1   | RHEL 7x の新機能                                 | 7   |
| 2   | ボリュ   | ューム管理                                        | 8   |
|     | 2.1   | 新規ボリュームのスキャン                                 | 8   |
|     | 2.2   | パーティション                                      | 9   |
|     | 2.3   | 論理ボリュームマネージャ                                 | .10 |
|     | 2.3.1 | LVM の設定および SCSI UNMAP/TRIM                   | .10 |
|     | 2.4   | SCSI UNMAP/TRIM およびファイルシステム                  | .10 |
|     | 2.5   | 持続的なデバイス管理                                   | .11 |
|     | 2.5.1 | ファイルシステムのボリュームラベル                            | .11 |
|     | 2.5.2 | 汎用一意識別子                                      | .12 |
|     | 2.5.3 | /etc/fstab および /boot/grub2/grub.cfg での持続的な命名 | .13 |
|     | 2.5.4 | ボリュームラベルと UUID スクリプト                         | .13 |
|     | 2.6   | リプレイビューボリュームの使用                              | .14 |
|     | 2.7   | ボリュームの拡張                                     | .16 |
|     | 2.8   | ボリュームの削除                                     | .17 |
|     | 2.9   | SAN から起動                                     | .19 |
|     | 2.9.1 | SAN リプレイボリュームからの起動のキャプチャ                     | .23 |
|     | 2.9.2 | SAN リプレイビューボリュームの起動からのリカバリ                   | .26 |
| 3   | サーノ   | 、構成                                          | .27 |
|     | 3.1   | Fibre Channel および modprobe                   | .27 |
|     | 3.1.1 | 構成                                           | 27  |
|     | 3.1.2 | modprobe および mkinitrd の再ロード                  | .27 |
|     | 3.2   | iSCSI                                        | 28  |
|     | 3.2.1 | 構成                                           | 28  |
|     | 3.2.2 | iSCSI タイムアウト                                 | 32  |
|     | 3.2.3 | iSCSI および /etc/fstab                         | 33  |

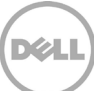

|   | 3.3   | シリアル接続 SCSI                                    | .34 |
|---|-------|------------------------------------------------|-----|
|   | 3.3.1 | SAS ドライバ                                       | .34 |
|   | 3.3.2 | SAS /etc/multipath.conf                        | .34 |
|   | 3.3.3 | FC/iSCSI および SAS                               | .35 |
|   | 3.3.4 | Linux で SAS デバイスを識別する                          | .35 |
|   | 3.3.5 | Dell SCv2000 で SAS デバイスを識別する                   | .36 |
|   | 3.3.6 | 設定されたマルチパス                                     | .38 |
|   | 3.3.7 | SAS キュー深度                                      | .39 |
|   | 3.3.8 | SAS から起動                                       | .39 |
|   | 3.4   | キュー深度の管理                                       | .39 |
|   | 3.5   | /etc/multipath.conf および Storage Center デバイスの定義 | .40 |
|   | 3.5.1 | マルチパスエイリアス                                     | .42 |
|   | 3.6   | マルチパス環境                                        | .42 |
|   | 3.6.1 | マルチパス /SCSI タイムアウトとキューイング                      | .43 |
|   | 3.6.2 | PortDown タイムアウト                                | .43 |
|   | 3.6.3 | パラメーターの検証                                      | .44 |
|   | 3.7   | シングルパス環境                                       | .44 |
|   | 3.7.1 | PortDown タイムアウト                                | .44 |
|   | 3.7.2 | パラメーターの検証                                      | .44 |
| 4 | パフォ   | ナーマンスの考慮事項                                     | .45 |
|   | 4.1   | プロファイルの調整                                      | .46 |
|   | 4.2   | 複数のボリューム                                       | .46 |
|   | 4.3   | HBA キュー深度                                      | .48 |
|   | 4.4   | SCSI UNMAP/TRIM                                | .48 |
|   | 4.5   | Linux SCSI デバイスキュー変数                           | .49 |
|   | 4.5.1 | カーネル I/O スケジューラ                                | .49 |
|   | 4.5.2 | read_ahead_kb                                  | .50 |
|   | 4.5.3 | nr_requests                                    | .50 |
| _ | 4.6   |                                                | .50 |
| 5 | 便利な   | トツール                                           | .51 |
|   | 5.1   | Isscsi コマンド                                    | .51 |
|   | 5.2   | scsi_id コマンド                                   | .51 |

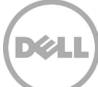

|   | 5.3    | dmsetup コマンド               | 53 |
|---|--------|----------------------------|----|
|   | 5.4    | dmesg コマンド                 | 54 |
|   | 5.5    | /proc/scsi/scsi ファイル       | 54 |
| 6 | Dell ( | Compellent コマンドユーティリティ     | 55 |
|   | 6.1    | Java の検証、CompCU 機能の設定とテスト  | 55 |
|   | 6.2    | CompCU を使用して一般的なタスクを自動化する  | 57 |
|   | 6.2.1  | CompCU での単一ボリュームの作成        | 57 |
|   | 6.2.2  | CompCU でのリプレイおよびリプレイビューの作成 | 58 |
|   | 6.2.3  | CompCU による複数のボリュームの迅速な展開   | 58 |
| A | 追加!    | リソース                       | 59 |
| в | 設定(    | の詳細                        | 60 |

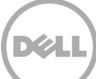

# エグゼクティブサマリ

Red Hat Enterprise Linux<sup>®</sup>(RHEL)は、非常に強力でスケーラブルなエンタープライズクラスのオペレーティングシステムです。この文書に示されたベストプラクティスを使用して正しく設定された RHEL オペレーティングシステムは、Dell<sup>™</sup> Storage Center を使用するための最適な環境を提供します。これらのベストプラクティスには、ボリューム検出、マルチパス、ファイルシステム、およびキュー深度を管理するための設定に関するガイドラインが含まれます。

この文書では、Storage Center OS(SCOS)バージョン 6.5.x から 6.6.x を搭載したバージョン 7x の RHEL プ ラットフォームの機能について説明します。多くの場合、これらのタスクを遂行するためのさまざまな方法が あるため、この文書では、エンドユーザーおよびシステム Administrator のための参照開始点を提供します。

UNIX および Linux ディストリビューションで最も広く当てはまる場合が多いため、このガイドではほぼ例外なくコマンドラインインタフェース(CLI)に焦点を当てています。

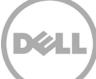

# 1 概要

Storage Center では、ミッションクリティカルなデータの割り当て、管理、使用および保護の複雑性を取り除く、Linux 互換および SCSI-3 対応ディスクボリュームが利用できます。適切に設定された Storage Center では、手間がかかる物理ディスクの構成の演習や管理、および複雑な RAID 設定を行う必要がありません。 また、Storage Center は、ストレージ層で RAID 10 の速度と信頼性が得られるため、ボリュームを Linux オペレーティングシステムレイヤ内でさらに RAID で管理する必要がありません。

Storage Center ボリュームでは、ミラーリング、バックアップ、複数のファイルシステム、マルチパス、 SAN からの起動、災害復旧などすべての Linux ユーティリティを使用できます。

### 1.1 RHEL 7x の新機能

RHEL 7x は、信頼性、パフォーマンスとスケーラビリティで劇的な向上を実現しています。この文書では、 簡単に使用でき、Dell Storage Center 製品と機能と統合できる、新しい RHEL 7x の機能を確認します。

- XFS は、起動、ルートおよびユーザーデータパーティションのための新しいデフォルトファイルシス テムです。
- XFS ファイルシステムのサイズ制限は 100 TB から 500 TB に増加し、ext4 ファイルシステムのサイズ 制限は 16 TB から 50 TB に増加しています。
- iSCSI および FCoE ターゲットの新しいソフトウェアの実装は、ユーザー領域ではなく、カーネルに置かれています。

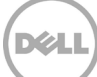

# 2 ボリューム管理

Linux でのボリュームの管理方法を理解するには、/sys 擬似ファイルシステムの基本的な理解が必要です。 /sys ファイルシステムは、カーネルおよびモジュールの各種要素との対話を許可するファイル構造です。読 み取り専用ファイルは現在の値を保存し、読み取り / 書き込みファイルでは、正しいコマンドでイベントを トリガーします。通常は、cat および echo コマンドが、従来のテキストエディタでそれらを開く STDIN 節 としてリダイレクトで使用されます。

HBA(FC、iSCSI および SAS)とやりとりするために、/sys/class/scsi\_host/ フォルダにある特殊ファイルに 対してコマンドが発行されます。マルチポートカード上の各ポートは固有の HBA を表し、各 HBA ポートに は、スキャンを実行し HBA パラメーターを読み取るためのファイルを含む独自の hostX フォルダがありま す。このフォルダのレイアウト、ファイルおよび機能性は、HBA ベンダーまたはタイプにより異なる可能性 があります(たとえば、QLogic Fibre Channel、Emulex Fibre Channel、ソフトウェア iSCSI ベース HBA ま たは Dell 12 Gbps SAS HBA)。

# 2.1 新規ボリュームのスキャン

#!/bin/bash

QLogic 24xx/25xx シリーズ HBA および Emulex HBA に必要なドライバモジュールは、ベースカーネルコードに含まれています。次の手順は、デフォルトの HBA ドライバモジュールに適用されます。ベンダー (QLogic、Emulex)独自のドライバが使用されている場合は、手順と詳細についてベンダーのドキュメントを参照します。

Linux ホストは、オンザフライで LUN ID 0 を検出できません。LUN ID 0 は、起動中にのみ検出でき、SAN 環境からの起動ではオペレーティングシステムボリューム用に予約されます。他のすべてのボリュームは、 LUN ID 1 以上に関連付ける必要があります。

次のサンプルスクリプトは、いかなる種類の表明された保証またはサポートも一切なく、現状で提供されます。このスクリプトは Linux オペレーティングシステムのメジャーリビジョン番号を特定し、echo コマンドを /sys/class/scsi\_host/ フォルダ内にある対応する hostX デバイスに適用します。このスクリプトでは、 HBA ポートをスキャンし、ストレージアレイからホストに提示される既存および新しいボリュームを検出し、 特定します。このスクリプトは、ホストに提示される FC と iSCSI 両方のデバイスの検出に使用でき、Red Hat Linux バージョン 5x ~ 7x に適用されます。

STDOUT はこのスクリプトからは生成されません。/var/log/messages の内容または or the output from the dmesg または lsscsi コマンドの出力をチェックして、新しく検出されたボリュームがあれば識別します。

新規ボリュームのマッピングおよび検出中に HBA を再スキャンしても、ホストに悪影響はありません。

```
OSMajor=`uname -r | awk -F.'{print $(NF-1)}'`
echo "INFO: OS Major rev.${OSMajor} detected!"
if [ "${OSMajor}" = "el7" -o "${OSMajor}" = "el6" ]; then
for i in /sys/class/scsi_host/*
```

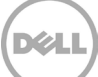

```
do
  echo "- - -" >> ${i}/scan
  done
elif [ "$(uname -r | awk -F.'{print $(NF)}')" = "el5" ]; then
  echo "INFO: OS Major rev.el5 detected instead!"
  for i in /sys/class/scsi_host/*
  do
  echo 1 >> ${i}/issue_lip
      echo "- - -" >> ${i}/scan
  done
else
  echo "WARN: OSMajor parameter of unknown value, exit 1"
  exit 1
fi
```

#### このスクリプトの出力例

# ./scan\_bus.sh
INFO: OS Major Rev.el7 detected!

また、sg3\_utils パッケージをインストールすると、/usr/bin フォルダにあるネイティブの Red Hat コマンド rescan-scsi-bus.sh が利用できるようになります。

```
# /usr/bin/rescan-scsi-bus.sh
Scanning SCSI subsystem for new devices
[snip]
0 new or changed device(s) found.
0 remapped or resized device(s) found.
0 device(s) removed.
```

# 2.2 パーティション

ブートボリューム以外のボリュームにはパーティション(およびパーティションテーブル)は必要ありません。ドライブ全体として、Storage Center にプロビジョニングされたボリュームを使用することをお勧めします。これにより、ボリュームがプロビジョニングされているすべてのディスクにまたがるボリュームのワイドストライピングという Storage Center ネイティブの長所を活用できます。RHEL 7x およびデフォルトでのインストールの場合、起動ボリュームは2つのパーティションに分割されます。XFS ファイルシステム(RHEL 7x でのデフォルト)は、ブートパーティションに適用され、その他のパーティションは論理ボリュームマネージャによって管理されます。

```
# parted
GNU Parted 3.1
Using /dev/sda
Welcome to GNU Parted! Type 'help' to view a list of commands.
(parted) select /dev/sda
Using /dev/sda
(parted) print
```

9 Dell Storage Center with Red Hat Enterprise Linux (RHEL) 7x Best Practices | CML1071 | リビジョン 1.1

DELL

```
Model: SEAGATE ST9146803SS (scsi)
Disk /dev/sda: 147GB
Sector size (logical/physical): 512B/512B
Partition Table: msdos
Disk Flags:
```

NumberStartEndSizeTypeFile systemFlags11049kB525MB524MBprimaryxfsboot2525MB147GB146GBprimarylvm

# 2.3 論理ボリュームマネージャ

論理ボリュームマネージャ(LVM)は、Linux のボリュームに適用し、管理に使用できます。LVM メタデー タ(LVM 署名など)をボリュームにインストールして、物理ボリューム(PV)、論理ボリューム(LV)お よびそれに応じてボリュームグループ(VG)を一意に識別します Storage Center ボリュームをさらに含め て管理するための LVM の使用(vgexport、vgexport およびその他の LVM 管理コマンドの使用を含む)は本 書の範囲外です。

ベストプラクティスとして、ドライブ全体で Storage Center にプロビジョニングされたボリュームを使用して ください。ただし、ストレージ層で提供されていない機能やメリットが得られる場合は、LVMを使用できます。

#### 2.3.1 LVM の設定および SCSI UNMAP/TRIM

LVM を Storage Center ボリュームに使用する場合、LVM は SCSI UNMAP/TRIM コマンドに従い、これらの コマンドを Storage Center に戻すように設定できます。

このシナリオは、論理ボリュームがメンバーボリュームグループから削除された場合に適用されます。この ときに削除される論理ボリュームからリカバリされる領域は、解放されてページプールに返される Storage Center ページと相関しています。

LVM の設定は、/etc/lvm/lvm.conf ファイルを編集することにより実行されます。

- 1. /etc/lvm/lvm.conf ファイルを編集します。
- 2. キー値ペア「issue\_discards = 0」を「issue\_discards =1」に変更します。
- 3. 変更を保存し、エディタセッションを終了します。

### 2.4 SCSI UNMAP/TRIM およびファイルシステム

SCSI UNMAP/TRIM の動作は、ファイルシステム(ext4、xfs または btrfs など)で動作するようにも設定で きます。

このシナリオでは、ファイルとディレクトリが、ext4、xfs または btrfs ファイルシステムから削除されてい る場合に適用されます。このときに削除されるファイルとディレクトリからリカバリされる領域は、解放さ れてページプールに返される Storage Center ページと相関しています。

ファイルシステムで SCSI UNMAP/TRIM 機能を有効にするには、mount コマンドを使用します。この mount コマンドのパラメーターはファイルシステムのタイプ(ext4、xfs または btrfs)に関係なく、 同様の方法で適用されます。

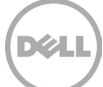

# mount -o discard /dev/mapper/<volume name> /<mountpoint name>

この mount パラメーターは、ファイルシステムの /etc/fstab ファイルに適切なフラグを追加して、再起動しても保持されるようにすることができます。

# cat /etc/fstab
[snip]
/dev/mapper/VolGroup00-home /home xfs defaults 1 2
/dev/mapper/VolGroup00-swap swap swap defaults 0 0
/dev/mapper/<volume\_name> /<mountpoint\_name> xfs defaults,discard 0 0
[snip]

# 2.5 持続的なデバイス管理

Linux で検出されたボリュームは、サーバを SAN に接続する HBA ポートによって使用される Linux の検出 方法に応じて、/dev/sdd および /dev/sdf などのデバイス指定が与えられます。

これらの /dev/sdX デバイス名の他の用途に、/etc/fstab ファイルのエントリを含む、mount コマンドのボリ ュームの指定があります。静的ディスク環境では、/dev/sdX デバイス名は、/etc/fstab ファイルのエントリ に対して問題なく動作します。ただし、Fibre Channel または iSCSI 接続の動的な性質により、Linux は再起 動後にこれらのディスクの指定を追跡できません。

これらのボリュームが、持続的な命名スキームにより割り当てられ、参照されるようにする複数の方法があ ります。本項では、/dev/sdX 参照ボリュームでのボリュームラベルまたは汎用一意識別子(UUID)の使用 について説明します。ボリュームラベルは、Storage Center Replay リカバリのスクリプトを作成するとき、 非常に便利です。例として、サーバをバックアップするために、マウントするには、実稼働 Storage Center Replay のリプレイビューボリューム取り上げます。この場合、リプレイビューボリュームは、関連付けられ ている /dev/sdX デバイスを明示的に識別することなく、ボリュームラベルでの参照が可能です。ボリューム ラベルは、ボリューム内に保存されたメタデータであり、Storage Center Replay から切り取られたリプレイ ビューボリュームに継承されます。

ボリュームラベルまたは UUID は、マルチパス環境内でも使用できます。つまり、マルチパス /dev/mapper/mpathX デバイス名(または、マルチパスエイリアス。3.5.1「<u>マルチパスエイリアス」</u>の項を参 照)はデフォルトで持続的であり、再起動後も変更されません。ボリュームラベル、UUID またはマルチパス デバイス名は、ローカル Linux ホストの /etc/fstab ファイルにあるエントリに対して置き換えて使用できます。

リプレイビューボリュームが、ボリュームのリカバリまたは代替 Linux ホストへの再配置に使用される場合、 ボリュームラベルまたは UUID の使用を推奨します。これらの値はボリュームを一意に識別し、一方で、マ ルチパス名は(/etc/multipath.conf ファイルの設定により)異なるためです。

#### 2.5.1 ファイルシステムのボリュームラベル

ファイルシステムのボリュームラベルは、ボリューム上でファイルシステムを作成するとき、または続けて 異なるコマンドを使用することにより、適用できます。異なるファイルシステム(たとえば、ext4 または xfs)には異なるファイルシステムメタデータスキーマがあり、異なるコマンドを使用して、このデータを表 示、管理および変更します。

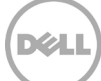

ファイルシステムのボリュームラベルは、/dev/disk/by-label/フォルダで作成されます。このフォルダ 内のエントリは、/dev フォルダ内のそれぞれのデバイスへのシンボリックリンクとして作成されます。 /dev/disk/by-label/フォルダは動的に管理され、Linux ホスト上のボリュームのいずれにもボリュームラベ ルが適用されていない場合は、存在しません。

次の例は、これらのコンセプトのいくつかを示しています。2.5.4″<u>ボリュームラベルと UUID スクリプト"</u>の 項にあるサンプルのスクリプトは、すべての Linux マルチパスデバイス名を解析し、そのマルチパス UUID、 既知のファイルシステムの種類、ファイルシステムのボリュームラベルおよびファイルシステム UUID 値を STDOUT に提示します。このスクリプトは、いかなる種類の表明された保証またはサポートも一切なく、現 状で提供されます。

- ファイルシステムとラベルを同時に適用するには、以下の手順を実行します。
  - # mkfs.ext4 -L My\_ext4\_vol /dev/sdX
    # mkfs.xfs -L My xfs vol /dev/mapper/mpathX
- ボリュームラベルを既存のファイルシステムに適用するには、以下の手順を実行します(ファイルシ ステムのタイプが異なると、異なるコマンドが使用されることに注意してください)。
  - # tune2fs -L My ext4 vol /dev/sdX
  - # xfs\_admin -L My\_xfs\_vol /dev/mapper/mpathX
- ボリュームラベルを既存のファイルシステムから削除するには、以下の手順を実行します(ファイルシステムのタイプが異なると、異なるコマンドが使用されることに注意してください)。
  - # tune2fs -L ``'' /dev/sdX
  - # xfs\_admin -L "--" /dev/mapper/mpathX

#### 2.5.2 汎用一意識別子

UUID 値はボリュームメタデータの複数のレイヤに存在し、変化しません。UUID は Linux で各マルチパスデ バイスを一意に識別および管理するため、デバイスマッパードライバによって作成されて使用されます。 UUID は、LVM メタデータ内で作成されます(ボリュームが LVM で管理されている場合)。UUID もファイ ルシステムレイヤ内で作成、管理され、各ファイルシステムのボリュームを一意に識別します。UUID は、 マルチパスの定義、LVM またはファイルシステムの作成時に動的に作成されます。UUID は、これらのレイ ヤ内でそれぞれ他のレイヤとは無関係に変更できますが、目的が確実で明確でない限り、お勧めしません。

UUID エントリは、/dev/disk/by-uuid/ フォルダで作成されます。このフォルダ内のエントリは、/dev フォ ルダ内のそれぞれのデバイスへのシンボリックリンクとして作成されます。

2.5.4"<u>ボリュームラベルと UUID スクリプト"</u>の項にあるサンプルのスクリプトは、すべての Linux マルチパ スデバイス名を解析し、そのマルチパス UUID、既知のファイルシステムの種類、ファイルシステムのボリ ュームラベルおよびファイルシステム UUID 値を STDOUT に提示します。このスクリプトは、いかなる種類 の表明された保証またはサポートも一切なく、現状で提供されます。

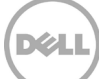

#### 2.5.3 /etc/fstab および /boot/grub2/grub.cfg での持続的な命名

LABEL= または UUID= 構文は、mount コマンド、/etc/fstab ファイルおよび /boot/grub2/grub.cfg ファイ ルのエントリまたはスワップパーティションを含むさまざまな場所でボリュームを参照するために使用でき ます。これにより、検出デバイス名の指定、マルチパス設定または定義済みのマルチパスエイリアスとは無 関係に、ボリュームを一意に識別することができます。

下のサンプル /etc/fstab 出力は、これらの概念のいくつかの使用方法を示しています。

```
# cat /etc/fstab
[snip]
/dev/mapper/VolGroup00-home /home xfs defaults 1 2
UUID=8284393c-18aa-46ff-9dc4-0357a5ef742d swap swap defaults 0 0
LABEL=TestVol /vol_001 xfs defaults,discard 0 0
[snip]
```

#### 下のサンプル /etc/grub2.conf 出力は、これらの概念のいくつかの使用方法を示しています。

```
# cat /boot/grub2/grub.cfg
[snip]
linux16 /vmlinuz-3.10.0-123.el7.x86_64 root=UUID=35bea1c0-ce32-42a4-8e36-
72fd5e77471d ...
[snip]
```

#### 2.5.4 ボリュームラベルと UUID スクリプト

このサンプルスクリプトでは、vendor="COMPELNT" として識別されたすべてのデバイスを解析して、ボリュームに適用されたファイルシステムがあるかどうかを判断し、検出されたディスクラベルの値、mpathlayer UUID および disk-layer UUID 値を抽出して表示します。このスクリプトは、いかなる種類の表明された保証または一切のサポートなく、現状で提供されます。

#!/bin/bash

```
MP=/usr/sbin/multipath
BLKID=/usr/sbin/blkid

for i in `${MP} -ll | grep COMPELNT | cut -d" " -fl | sort -k1`
do
        echo "INFO: /dev/mapper/${i}"
        FsTyp=`${BLKID} /dev/mapper/${i} | awk -F" " '{print $(NF)}' | cut -d= -
f2 | cut -d\" -f2`
        if [ "${FsTyp}" = "" ]; then
            echo "WARN: No filesystem detected"
        else
            echo "Multipath Info:"
            /usr/sbin/dmsetup info /dev/mapper/${i} | grep UUID
        echo "Filesystem Details:"
        echo "Type: ${FsTyp}"
```

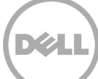

echo

done

#### このスクリプトの出力例を下に示します。

```
# ./get_UUID.sh
[snip]
INFO: /dev/mapper/vol_001
Multipath Info:
UUID: mpath-36000d310000065000000000000017f2
Filesystem Details:
Type: xfs
label = "TestVol"
UUID = fbef5bfb-94b9-4827-a103-516045b9b608
```

```
INFO: /dev/mapper/vol_002
Multipath Info:
UUID: mpath-36000d31000006500000000000017f3
Filesystem Details:
Type: LVM2_member
WARN: Filesystem unknown
[snip]
```

# 2.6 リプレイビューボリュームの使用

XFS ファイルシステムを使用すると、Storage Center Replay とリプレイビューボリュームを簡単かつ効果的 に統合できます。ボリューム上に常駐している適用済み XFS ファイルシステムは、ボリューム UUID を含む ボリューム上で XFS メタデータを作成、保守および管理します。このボリューム UUID は、接続されたホス トに関係なく、Linux がこのボリュームを一意に識別できるように支援します。

これらの方法は、どの Linux ホストでも XFS ファイルシステム管理に適用できます。リプレイビューボリ ュームが代替 Linux ホスト(UUID あり)に提示されている場合、そのボリュームは、次のいずれの方法も 必要とせずに、正常にマウントされます。

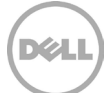

既知の XFS ファイルシステムのボリュームラベルおよび UUID は、下記のコマンドで表示できます。

# xfs\_admin -ul /dev/mapper/vol\_001
UUID = fbef5bfb-94b9-4827-a103-516045b9b608
label = "TestVol"

ファイルシステム上のこの UUID は、元の Storage Center ボリュームから作成されたいずれのリプレイまた はリプレイビューボリュームに継承されます。したがって、(マルチパスデバイスには独自の固有 ID があり ますが)どのリプレイビューボリュームも自動的に元のホストに提示し、マウントすることはできません。 下の例では、リプレイビューボリュームは、XFS ファイルシステムベースの /dev/mapper/vol\_001 デバイス から作成され、/vol\_001 としてマウントされます。このリプレイビューボリュームは、/etc/multipath.conf ファイルを使用して /dev/mapper/vol\_004 として検出され、識別され、エイリアスが作成されます。

#### メモ: UUID が固有ではなく、Linux ホストですでに使用されているため、/dev/mapper/vol\_004 を /vol\_004 としてマウントしようとする試行は失敗します。

# df -k
Filesystem 1K-blocks Used Available Use% Mounted on
[snip]
rhevm:/nfsroot 103213056 54833152 43137024 56% /Tools
/dev/mapper/vol\_001 52418560 1939052 50479508 4% /vol\_001
[snip]

#### /dev/mapper/vol\_004 to /vol\_004 をマウントしようとすると、下記のエラーが返されます。

# mount -o discard,sync /dev/mapper/vol\_004 /vol\_004
mount: wrong fs type, bad option, bad superblock on /dev/mapper/vol\_004,
missing codepage or helper program, or other error

In some cases useful info is found in syslog - try dmesg | tail or so.

/dev/mapper/vol\_004 を nouuid パラメーターとともに /vol\_004 にマウントする試行では、ボリュームは 正常に /vol\_004 にマウントされます。

# mount -o discard,sync,nouuid /dev/mapper/vol 004 /vol 004; df -k

| # df -k             |           |          |           |      |            |
|---------------------|-----------|----------|-----------|------|------------|
| Filesystem          | 1K-blocks | Used     | Available | Use% | Mounted on |
| [snip]              |           |          |           |      |            |
| rhevm:/nfsroot      | 103213056 | 54833152 | 43137024  | 56%  | /Tools     |
| /dev/mapper/vol 001 | 52418560  | 1939052  | 50479508  | 4%   | /vol 001   |
| /dev/mapper/vol_004 | 52418560  | 1939052  | 50479508  | 4%   | /vol_004   |
| [snip]              |           |          |           |      | —          |

また、/dev/mapper/vol\_004 に関連付けられた UUID 値を恒久的に変更し、mount コマンドで nouuid パラメーターを指定する必要がないようにすることができます。これは、以下に示すように実行できます (アンマウントされたファイルシステムに適用されます)。

# xfs\_admin -U generate /dev/mapper/vol\_004 Clearing log and setting UUID writing all SBs new UUID = 26b4a32d-4a3a-405f-899c-7bb63087cc7b

# 2.7 ボリュームの拡張

RHEL 7x では、Linux でのボリュームとファイルシステムの拡張は単純で効果的です。基盤となる Storage Center ボリュームのサイズを拡張した後、ボリュームの上に常駐するファイルシステムを基盤となるボリュー ムの限界値までサイズを変更するか、またはシステム Administrator によって指定される事前設定されたサイズ に変更できます。ボリュームおよび XFS ファイルシステム拡張のプロセスを以下のステップで説明します。

- 1. Storage Center ボリュームを拡張します。
  - a. Storage Center ボリュームを右クリックします。
  - b. Expand Volume(ボリュームの拡張)を選択します。
  - c. ボリュームの新しいサイズを入力します。
  - d. OK をクリックして、拡張を実行します。
- # echo 1 >> /sys/block/sdX/device/rescan を実行して、マルチパスデバイスの各パスの ドライブジオメトリを再スキャンします。
- 3. # multipathd -k"resize map <devicename>"を実行して、マルチパスマップのサイズを変更 します。

メモ:

- a. ここで、マルチパスデバイスは /dev/mapper/<devicename> です
- b. k パラメーターとコマンド文字列間にスペースはありません
- 4. XFS ファイルシステムを拡張します(この例では、基盤となるボリュームの境界制限サイズまで)
  - a. # xfs\_growfs -d /<mountpoint\_name>

オンザフライでのボリューム(またはそれに付随するファイルシステム)のサイズの縮小はどの環境でも推 奨されません。リスクとデータ整合性に対する潜在的な影響を大幅に縮小し、この結果を達成する代替手段 には、バックアップおよびリカバリ、ボリュームの内容のサイズを小さくした別の新しい Storage Center ボリュームへの再配置、またはボリュームのミラーリングと分割などがあります。

このサンプルスクリプトは、コマンドライン(/dev/mapper/<devicename> または <devicename> のみ)か ら入力を受信し、マルチパスデバイスをサポートするさまざまな /dev/sdX デバイス名を特定します。次に、 それに応じて、指定されたマルチパスデバイスの各パスのボリューム形状を再スキャンしてアップデートす るために、echo 1 の /sys/block/sdX/device/rescan ファイルに進みます。このスクリプトは、いかなる種類 の表明された保証または一切のサポートなく、現状で提供されます。

#!/bin/bash

do

```
DevMapperDevice=${1}
```

```
16 Dell Storage Center with Red Hat Enterprise Linux (RHEL) 7x Best Practices | CML1071 | リビジョン 1.1
```

```
echo "INFO: Rescanning /dev/${i} device"
echo 1 >> /sys/block/${i}/device/rescan
```

done

```
echo "INFO: Multipath device /dev/mapper/$(basename ${DevMapperDevice})
rescanned successfully"
```

#### このスクリプトの出力例を下に示します。

```
# ./rescan_volume.sh /dev/mapper/vol_001
INFO: Rescanning /dev/sdf device
INFO: Rescanning /dev/sdk device
INFO: Rescanning /dev/sdg device
INFO: Rescanning /dev/sdj device
INFO: Multipath device /dev/mapper/vol 001 rescanned successfully
```

### 2.8 ボリュームの削除

Linux は、提示された各ボリュームについての情報を保存します。たとえボリュームが Storage Center でマップされていない状態でも、Linux では、次の再起動まで、そのボリュームに関する情報を保持します。 Linux が再起動する前に、同じ LUN ID を使用して同じターゲットからボリュームを提示された場合、そのボリュームに関する古いデータを再利用します。これは、ボリュームの誤情報と管理ミスにつながり、ビジネス環境におけるデータの整合性に影響を与える可能性があります。

ボリュームが使用されなくなったと見なされた後は、常に Linux 上のすべてのボリューム情報をアンマウントし、取り外し、削除することをお勧めします。Linux ボリュームメタデータのこの管理は、ボリューム自体に保存されているすべての実際のデータに対しても非破壊的です。

マルチボリュームを削除するプロセスは、以下のステップで説明します。

- 1. マウントされたボリュームに対する I/O を停止します。
- 2. ボリュームをアンマウントします。
- 3. /etc/multipath.conf を編集して、このボリュームを参照するすべての構文を削除します。
- 4. multipathd デーモンを再ロードします(systemctl が multipathd サービスを再スタートします)。
- 5. 以下のこのスクリプトを実行して、マルチパスバッキングデバイスファイルを削除します。
- 6. Storage Center からのボリュームへのマッピングがあればすべて削除します。

このサンプルスクリプトは、コマンドライン(/dev/mapper/<devicename> または <devicename> のみ)か ら入力を受信し、マルチパスデバイスをサポートするさまざまな /dev/sdX デバイス名を特定します。次に、 それに応じて、echo 1 の /sys/block/sdX/device/delete ファイルに進み、Linux からボリュームメタデータ をクリアします。このスクリプトは、いかなる種類の表明された保証または一切のサポートなく、現状で提 供されます。

```
#!/bin/bash
```

```
DevMapperDevice=${1}
```

```
if [ "${DevMapperDevice}" = "" ]; then
```

```
echo "ERRO: No /dev/mapper/<devicename> defined, Exiting"
       exit 1
fi
for i in `multipath -l ${DevMapperDevice} | egrep -v "$(basename
${DevMapperDevice})|^size|policy" | awk '{print $3}'`
do
       echo "INFO: Removing /dev/${i} device"
       echo 1 > /sys/block/${i}/device/delete
```

done

echo "INFO: Multipath device /dev/mapper/\$(basename \${DevMapperDevice}) removed successfully"

#### このスクリプトの出力例を下に示します。

```
# ./rm volume.sh /dev/mapper/vol 001
INFO: Removing /dev/sdf device
INFO: Removing /dev/sdk device
INFO: Removing /dev/sdg device
INFO: Removing /dev/sdj device
INFO: Multipath device /dev/mapper/vol 001 removed successfully
```

単一のボリューム(マルチパスによって管理されていない)を削除するには、次の手順に従ってください。

- 1. マウントされたボリュームに対する I/O を停止します。
- 2. ボリュームをアンマウントします。
- 3. コマンドプロンプトから、# echo 1 > /sys/block/sdX/device/delete を実行します
- 4. Storage Center からのボリュームへのマッピングがあればすべて削除します。

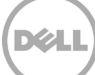

### 2.9 SAN から起動

Linux で Storage Center ボリュームをブータブルボリュームとして使用する機能により、システムとストレ ージの Administrator は、Storage Center Replay およびリプレイビューボリュームテクノロジのメリットを さらに活用できます。Linux の起動ボリュームのリプレイの2つの用途は、バックアップ / リカバリメカニ ズム、およびアップグレードの前にオペレーティングシステムの状態を特定の時点で保持することです。

Storage Center のボリュームをブータブルボリュームとして使用するには、ターゲットボリュームを LUN ID 0 として、ターゲット Linux ホストに提示する必要があります。Storage Center 経由のボリューム LUN ID 0 のマッピングは以下のように実行されます。

1. ボリュームを右クリックし、Map Volume to Server(ボリュームをサーバにマッピング)を選択します。

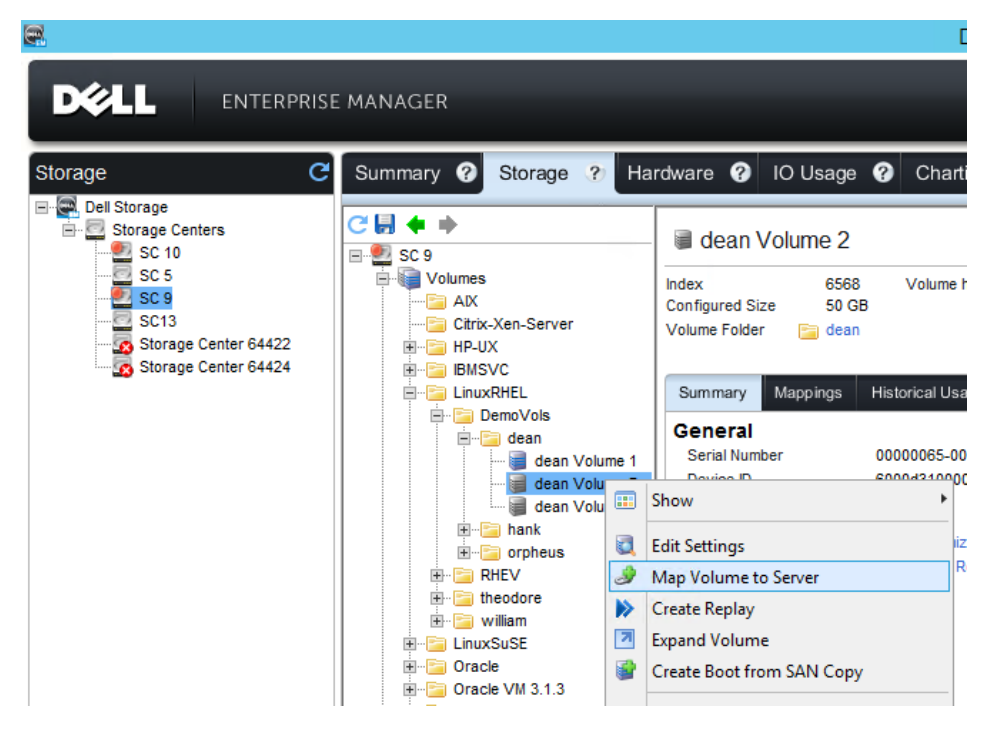

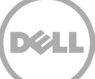

2. ボリュームをマップする必要のあるホストを識別し、Next(次へ)をクリックします。

| <b>R</b>                         | Dell Storage Client                                                                                                    |         |
|----------------------------------|----------------------------------------------------------------------------------------------------|---------|
|                                  | SE MANAGER                                                                                                    | Refresh |
| Storage C                        | Summary ? Storage ? Hardware ? IO Usage ? Charting ? Alerts ? Logs ?                                                                                                    |         |
| Dell Storage     Storage Centers | C 🖬 🔶 Map Volume to Server                                                                                                    | x       |
| Storage                          | SC9       Server         AX       Servers         AX       Servers         H-2 Chrx.xx       Servers         H-2 Chrx.xx       Servers |         |
| P Servers                        | ? Help                                                                                                    | Next    |
| Replications & Live Volumes      |                                                                                                    |         |

3. Advanced Options (詳細オプション) をクリックします。

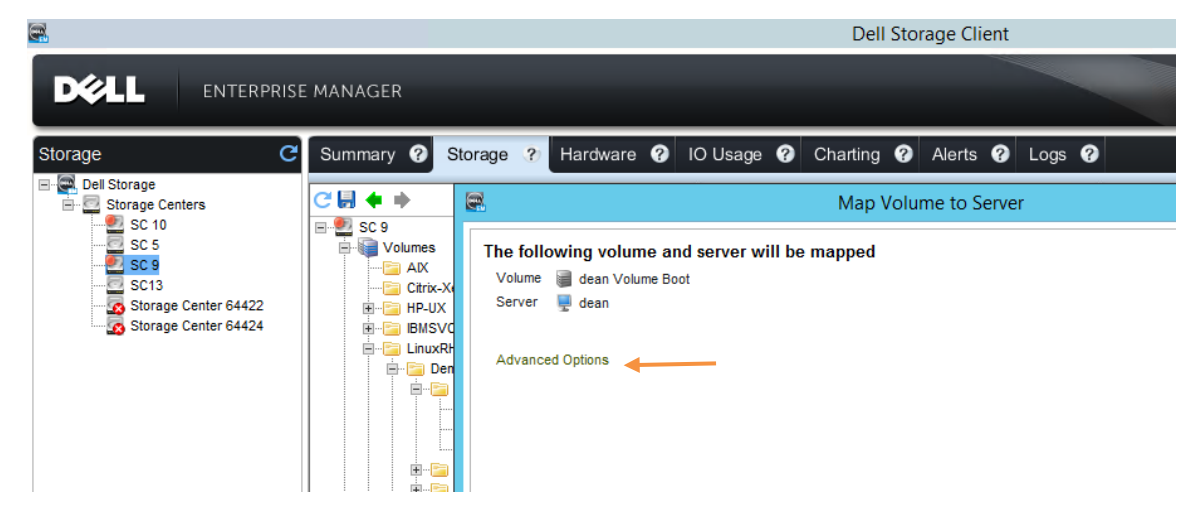

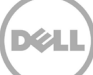

4. Map volume using LUN 0 (LUN 0 を使用してボリュームをマッピング) チェックボックスを選択 し、Finish (完了) をクリックして、このボリュームをマップします。

|                                                                                                    | ,                                       | Dell Storage Client                                                                                                    | -               |
|----------------------------------------------------------------------------------------------------|-----------------------------------------|----------------------------------------------------------------------------------------------------|-----------------|
|                                                                                                    |                                         | Den Storage Chent                                                                                                    |                 |
|                                                                                                    | MANAGER                                 |                                                                                                    | Refresi         |
| Storage C                                                                                                    | Summary ?                               | torage ? Hardware ? IO Usage ? Charting ? Alerts ? Logs ?                                                                                                    |                 |
| Det Storage<br>Storage Centers<br>SC 5<br>SC 5<br>SC 5<br>Storage Center 64422<br>Storage Center 64422<br>Storage Center 64424 | C S S S S S S S S S S S S S S S S S S S | Map Volume to Server   Chefollowing volume and server will be mapped   Volume   Constraints   Server   Gas     Setup:   Use next available LUN   Use next available LUN is unavailable   Use next available LUN is unavailable   Use weak new available LUN is unavailable   Was to the next available LUN is uperfied LUN is unavailable   Was to the next available LUN is uperfied LUN is unavailable   Was to the Available Server Ports   Configure Multipathing   Maximum number of paths per Server   In the volume should be presented as read-only to the server | X               |
| Storage                                                                                                    |                                         |                                                                                                    |                 |
| Servers     Replications & Live Volumes                                                                                        |                                         | ? Help                                                                                                    | 💠 Back 🔺 Finish |

Linux ホストの起動中、HBA BIOS の起動プロセスは中断され、起動デバイスの順序でこの Storage Center ボリュームを優先起動デバイスとして識別するように指示されます。

Linux のインストールプロセス中、下記のように、この Storage Center ボリュームが識別され、インストールターゲットとして選択されます。

1. Installation(インストール)メインメニューで、Installation Destination(インストール先) をク リックします。

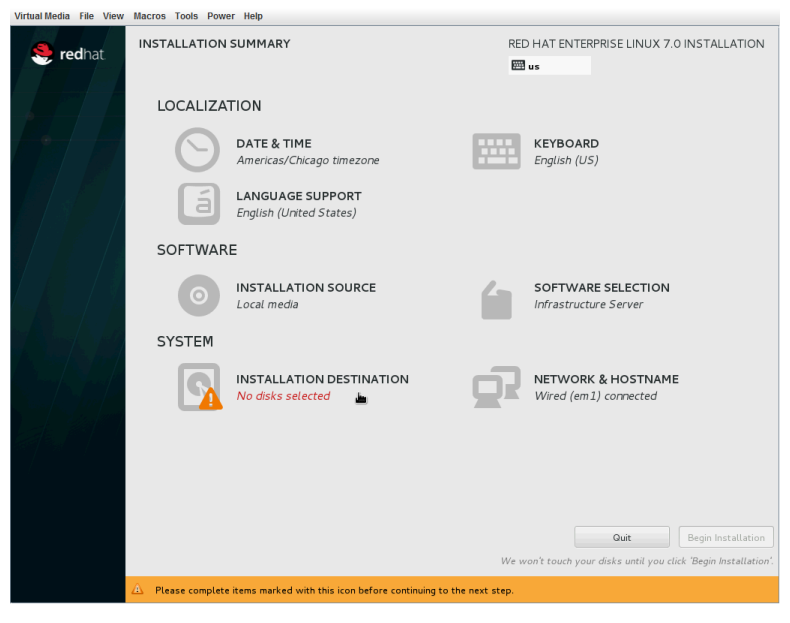

2. Add a disk...(ディスクの追加...)をクリックします。

| /irtual Media File View Macros Tools Power Help                                               |                                                |
|-----------------------------------------------------------------------------------------------|------------------------------------------------|
| INSTALLATION DESTINATION Done                                                                 | RED HAT ENTERPRISE LINUX 7.0 INSTALLATION      |
| Device Selection                                                                              |                                                |
| Select the device(s) you'd like to install to. They will be left untouched until you click or | the main menu's "Begin Installation" button.   |
| Local Standard Disks                                                                          |                                                |
| 140.01 GB                                                                                     |                                                |
|                                                                                               |                                                |
| SEAGATE ST9146803SS                                                                           |                                                |
| sdc / 1.36 MB free                                                                            |                                                |
|                                                                                               | Disks left unselected here will not be touched |
| Specialized & Network Disks                                                                   |                                                |
| Add a disk                                                                                    |                                                |
|                                                                                               | Disks left unselected here will not be touched |
| ther Storage Options                                                                          |                                                |
| Partitioning                                                                                  |                                                |
| Automatically configure partitioning. I will configure partitioning.                          |                                                |
| I would like to make additional space available.                                              |                                                |
| Encryption                                                                                    |                                                |
| Encrypt my data. You ll set a passphrase later.                                               |                                                |
|                                                                                               |                                                |
|                                                                                               |                                                |
|                                                                                               | 0 disks selected; 0 B capacity; 0 B free       |
| No dicks selected: places select at least one dick to install to                              |                                                |
| s no uses selected, please select at least one disk to install to.                            |                                                |

3. Multipath Devices(マルチパスデバイス) タブで Storage Center ボリュームを識別し、それに応じてチェックボックスをオンにします。

| Virtual Media File View Macros Tools Power Help   |          |        |              |        |                    |                  |
|---------------------------------------------------|----------|--------|--------------|--------|--------------------|------------------|
| INSTALLATION DESTINATION                          |          |        |              | RED HA | T ENTERPRISE LINUX | 7.0 INSTALLATION |
| Done                                              |          |        |              | 🖽 us   |                    |                  |
|                                                   |          |        |              |        |                    |                  |
| Search Multipath Devices Other SAN Devices Firmwa | re RAID  |        |              |        |                    |                  |
| Filter By: None 🗸                                 |          |        |              |        |                    | Find             |
| WWID                                              | Capacity | Vendor | Interconnect | Paths  |                    |                  |
|                                                   |          |        |              |        |                    |                  |
| S6:00:0d:31:00:00:06:50:00:00:00:00:00:00:01:7f:5 |          |        |              |        |                    |                  |
|                                                   |          |        |              | sdg    |                    |                  |
|                                                   |          |        |              |        |                    |                  |
|                                                   |          |        |              |        |                    |                  |
|                                                   |          |        |              |        |                    |                  |
|                                                   |          |        |              |        |                    |                  |
|                                                   |          |        |              |        |                    |                  |
|                                                   |          |        |              |        |                    |                  |
|                                                   |          |        |              |        |                    |                  |
|                                                   |          |        |              |        |                    |                  |
|                                                   |          |        |              |        |                    |                  |
|                                                   |          |        |              |        |                    |                  |
|                                                   |          |        |              |        |                    |                  |
|                                                   |          |        |              |        |                    |                  |
|                                                   |          |        |              |        |                    |                  |
|                                                   |          |        |              |        |                    |                  |
|                                                   |          |        |              |        | Add iSCSI Target   | Add FCoE SAN     |
| 1 storage device selected                         |          |        |              |        |                    |                  |
|                                                   |          |        |              |        |                    |                  |

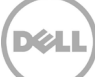

4. **完了**をクリックします。

| INSTALLATION DESTINATION       RED HAT ENTERPRISE LINUX 7.0 INSTALLATION         Dorice Selection       Image: Constraint of the selection of the selection of the select |
|----------------------------------------------------------------------------------------------------|
| Device Selection Select the device(s) you'd like to install to. They will be left untouched until you click on the main menu's "Begin Installation" button. Local Standard Disks  140.01 GB SEAGATE ST914680355 sdc / 1.36 MB free  SEAGATE ST914680355 sdc / 1.36 MB free  Disks left unselected here will not be touched  Sepcialized & Network Disks  51.2 GB Add a disk S1.2 GB Add a disk                                                                                                    |
| Select the device(s) you'd like to install to. They will be left untouched until you click on the main menu's "Begin Installation" button. Local Standard Disks  140.01 GB  SEAGATE ST91468035S sdc / 1.36 MB free  SEAGATE ST9146803SS Sdc / 1.36 MB free  Disks left unselected here will not be touched.  Specialized & Network Disks  51.2 GB  51.2 GB  Add a disk  51.2 GB  Add a disk                                                                                                    |
| Local Standard Disks  140.01 GB  SEAGATE ST91468035S sdc / 1.36 MB free  Disks left unselected here will not be touched.  Specialized & Network Disks  51.2 GB  51.2 GB  Add a disk  36:00:0d00:01:7f:5                                                                                                    |
| 140.01 GB<br>SEAGATE ST914680355<br>sdc / 1.36 MB free<br>Disks left unselected here will not be touched.<br>Specialized & Network Disks<br>51.2 GB<br>Add a disk<br>36:00:0d00:01;7f:5                                                                                                    |
| SEAGATE ST914680355<br>sdc / 1.36 MB free<br>Disks left unselected here will not be touched.<br>Specialized & Network Disks<br>51.2 GB<br>Add a disk<br>36:00:00.01;7f:5                                                                                                    |
| SEAGATE ST9146803SS<br>sdc / 1.36 MB free<br>Disks left unselected here will not be touched.<br>Specialized & Network Disks<br>51.2 GB<br>Add a disk<br>36:00:0d00:01:7f:5                                                                                                    |
| SEAGATE ST91468035S<br>sdc / 1.36 MB free<br>Disks left unselected here will not be touched.<br>Specialized & Network Disks<br>51.2 GB<br>Add a disk<br>36:00:0d00:01:7f:5                                                                                                    |
| sdc / 1.36 MB free<br>Disks left unselected here will not be touched.<br>Specialized & Network Disks<br>51.2 GB<br>Add a disk<br>36:00:0d00:01:7f:5                                                                                                    |
| Disks left unselected here will not be touched.<br>Specialized & Network Disks 51.2 GB Add a disk 36:00:0d00:01:7f:5                                                                                                    |
| Specialized & Network Disks<br>51.2 GB<br>Add a disk<br>36:00:0d00:01:7f:5                                                                                                    |
| 51.2 GB<br>Add a disk<br>36:00:0400:01:7f:5                                                                                                    |
| 51.2 GB<br>Add a disk<br>36:00:0d00:01:7f:5                                                                                                    |
| Add a disk<br>36:00:0d00:01:7f:5                                                                                                    |
| Add a disk<br>36:00:0d00:01:7f:5                                                                                                    |
| 36:00:0d00:01:7f:5                                                                                                    |
|                                                                                                    |
| mpatha / 51.2 GB free ,                                                                                                    |
| Disks left unselected here will not be touched.                                                                                                    |
| Other Storage Options                                                                                                    |
| Partitioning                                                                                                    |
| Automatically configure partitioning.                                                                                                    |
| □ I would like to make additional space available.                                                                                                    |
| Encryption                                                                                                    |
| Encrypt my data. You'll set a passphrase later.                                                                                                    |
|                                                                                                    |
| Full disk summary and bootloader         1 disk selected; 51.2 GB capacity; 51.2 GB free                                                                                                    |

上記の Storage Center ボリュームが識別され、Linux オペレーティングシステムの単一のインスト ールのターゲットとして選択されます。

5. Done(完了)をクリックして、インストールメインメニューに戻ります。

#### 2.9.1 SAN リプレイボリュームからの起動のキャプチャ

Storage Center では、SAN ボリュームから起動のリプレイボリュームをキャプチャするのは、簡単に行えま す。ただし、リプレイボリュームをキャプチャする前にすべての I/O を停止するために、Linux ホストで LVM 以外でバインドされた XFS ボリュームをフリーズすることを推奨します。

このシナリオ(デフォルトの Linux インストールを使用)では、/ および /boot ファイルシステムは XFS ベースであり、以下のコマンドでフリーズします。

```
# xfs_freeze -f /
# xfs_freeze -f /boot
```

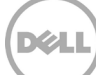

Storage Center 経由で SAN ボリュームから起動のリプレイボリュームをキャプチャするには、次に示す手順を実行します。

1. ボリュームを右クリックし、Create Replay(リプレイの作成) を選択します。

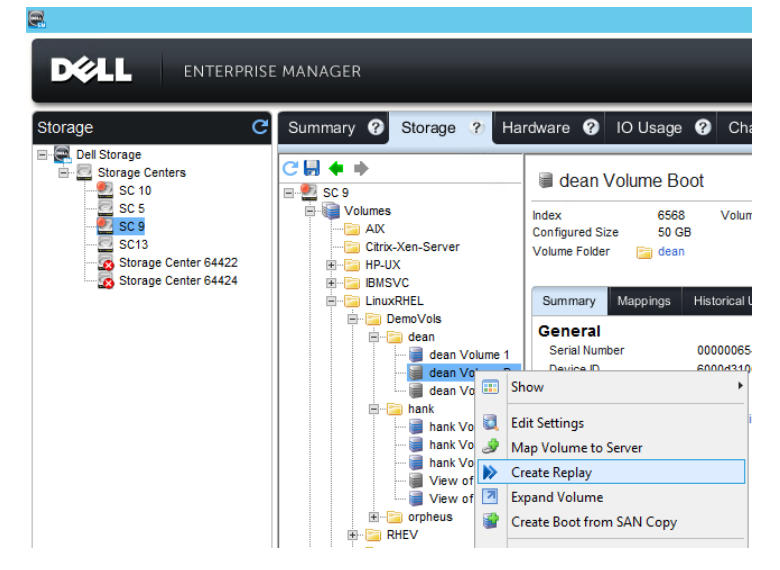

2. ボリュームに1週間の期限を設定し、OKをクリックしてリプレイを作成します。

| <b>a</b>                                                                                        |                                                                                                    | Dell Storage Client                                                                                                    |                                                                                                    |
|-------------------------------------------------------------------------------------------------|----------------------------------------------------------------------------------------------------|----------------------------------------------------------------------------------------------------|----------------------------------------------------------------------------------------------------|
|                                                                                                 | MANAGER                                                                                                    |                                                                                                    |                                                                                                    |
| Storage<br>Cel Storage<br>SC 10<br>SC 5<br>SC 5<br>SC 5<br>SC 5<br>SC 5<br>SC 5<br>SC 5<br>SC 5 | Summary Storage ? H                                                                                                    | ardware O IO Usage O Charting O Alerts O Logs O<br>dean Volume Boot<br>Index 6568<br>Volume has not used any disk space on the Storag<br>Volume Folder C dean<br>Summary Mappings Historical Usage Statistics Replays Threshol<br>General<br>Summary Mappings Historical Usage Statistics Replays Threshol<br>Create Replay [dean Volume Boot]<br>Expire Time 1<br>Do Not Expire<br>Description Manually Created<br>Volume from Replay | /olume to Server )> Create Rep<br>ge Center<br>d Atorts<br>Volume Growth<br>Estimated Evil Time<br>X |
|                                                                                                 | Control of the control of the c | ? Help                                                                                                    | Cancel 🔶 OK                                                                                          |

 リプレイのキャプチャ後は、/ および /boot ファイルシステムは XFS ベースであり、以下のコマンド を使用してフリーズを解除する必要があります。

```
# xfs_freeze -u /
# xfs_freeze -u /boot
Cのキャプチャされたリプレイから、ステップ4に示すようにリプレイビューボリュームが作成されます。
```

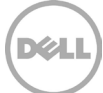

4. ボリュームの Replays(リプレイ) タブで希望のリプレイを右クリックし、Create Volume from Replay(リプレイからボリュームを作成) をクリックします。

| 8                    |                                                                                                |                                                                                                    | Dell Storage                           | e Clier | nt            |                  |                   |                              |                | -             | ð X       |
|----------------------|------------------------------------------------------------------------------------------------|----------------------------------------------------------------------------------------------------|----------------------------------------|---------|---------------|------------------|-------------------|------------------------------|----------------|---------------|-----------|
|                      | MANAGER                                                                                        |                                                                                                    |                                        |         |               |                  | Refresh           | Edit Data Collector Settings | Edit User Sett | ngs Help Sup  | portAbout |
| Storage C            | Summary 🕜 Storage 🥐 Ha                                                                         | rdware 🥐 IO Usage                                                                                                    | <ul><li>Charting</li><li>Ale</li></ul> | erts (  | <b>ခု</b> Loç | js 🕜             |                   |                              |                |               |           |
| SC 5                 | SC 9<br>Volumes                                                                                | 📓 dean Volume Boot 🔅 thow a test settings 🖉 Map Volume to Server 🌶 Create Replay 🖹 Expand Volume 😭 Create Boot from SAN Copy 🥥 Repicate Volume 🧅<br>Index 6568<br>Volume has not used any disk space on the Storage Center |                                        |         |               |                  |                   |                              |                |               |           |
| Storage Center 64422 | Bi-Gan HP-UX<br>Bi-Gan UNX/REL<br>DemoVols<br>Gan Volume 1<br>→ Gan Volume 1<br>→ Gan Volume 2 | Summary Mappings I                                                                                                    | Historical Usage Statistics            | s Re    | oplays        | Threshold Alerts |                   | C Refresh                    | -voire 🐼 Cre   | ate Volume fr | om Replay |
|                      |                                                                                                | Freeze Time                                                                                                    | Expire Time                            |         | Size          | % of Actual      | Description       | Space Recovery               | Consistent     | Source        | C         |
|                      |                                                                                                | Active                                                                                                    |                                        |         | 0 MB          | 0%               |                   | No                           | No             | System        | dean Vol  |
|                      | B-B hank                                                                                       | > 7/10/14 2:42:34 PM                                                                                                    | 7/17/14 2:42:34 PM                     |         | 0.110         | 09/              | Manually Created  | No                           | No             | Manual        | dean Vol  |
|                      | hank Volume 1                                                                                  | 7/10/14 2:39:25 PM                                                                                                    | 7/17/14 2:39:25 PM                     | K Exp   | Expire        |                  | Manually Created  | No                           | No             | Manual        | dean Vol  |
|                      | hank Volume 3                                                                                  | 📡 7/10/14 12:01:06 AM                                                                                                    | 7/17/14 12:01:06 AM                    | Cre     | ate Volu      | me from Replay   | Daily at 12:01 AM | No                           | No             | Schedule      | dean Vol  |
|                      | 🗑 View of hank Volu                                                                            | 📡 7/9/14 12:01:06 AM                                                                                                    | 7/16/14 12:01:06 AM                    |         | 0 MB          | 0%               | Daily at 12:01 AM | No                           | No             | Schedule      | dean Vol  |
|                      | - Mark Volu                                                                                    | 📡 7/8/14 12:01:06 AM                                                                                                    | 7/15/14 12:01:06 AM                    |         | 0 MB          | 0%               | Daily at 12:01 AM | No                           | No             | Schedule      | dean Vol  |
|                      | B-B RHEV                                                                                       | 📡 7/7/14 12:01:07 AM                                                                                                    | 7/14/14 12:01:07 AM                    |         | 0 MB          | 0%               | Daily at 12:01 AM | No                           | No             | Schedule      | dean Vol  |
|                      | B- Can theodore                                                                                | 📡 7/6/14 12:01:06 AM                                                                                                    | 7/13/14 12:01:06 AM                    |         | 0 MB          | 0%               | Daily at 12:01 AM | No                           | No             | Schedule      | dean Vol  |
|                      | 🗄 🔛 🔛 William                                                                                  | NO. 70714 4 10:04:00 4 11                                                                                                    | 74044400400444                         |         | A 110         | A4/              | A.S. 440ALAU      | **-                          | ***            | e             |           |

5. このリプレイビューボリュームを適切なサーバホストオブジェクトに関連付け、OK をクリックします。

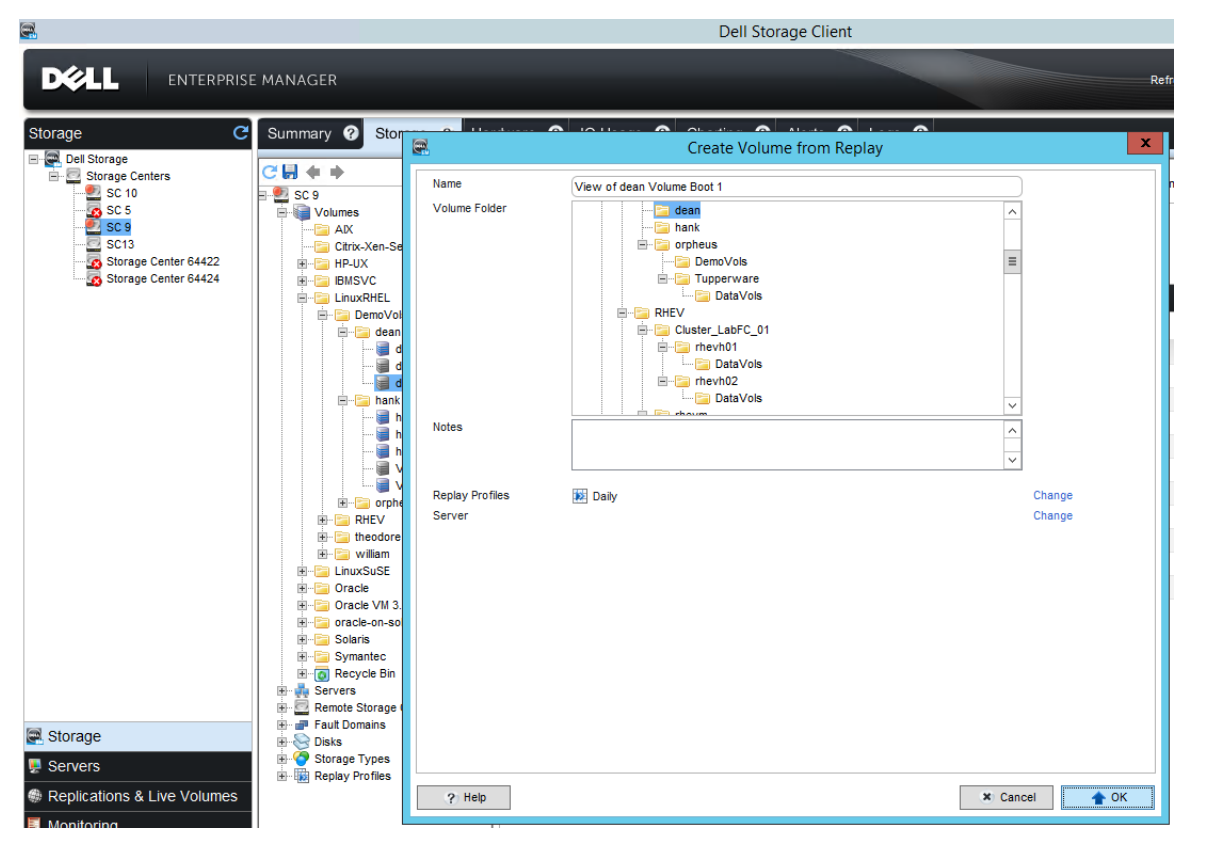

リプレイビューボリュームは、作成されたボリュームの下にある Volumes(ボリューム) ツリーに 表示されます。

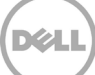

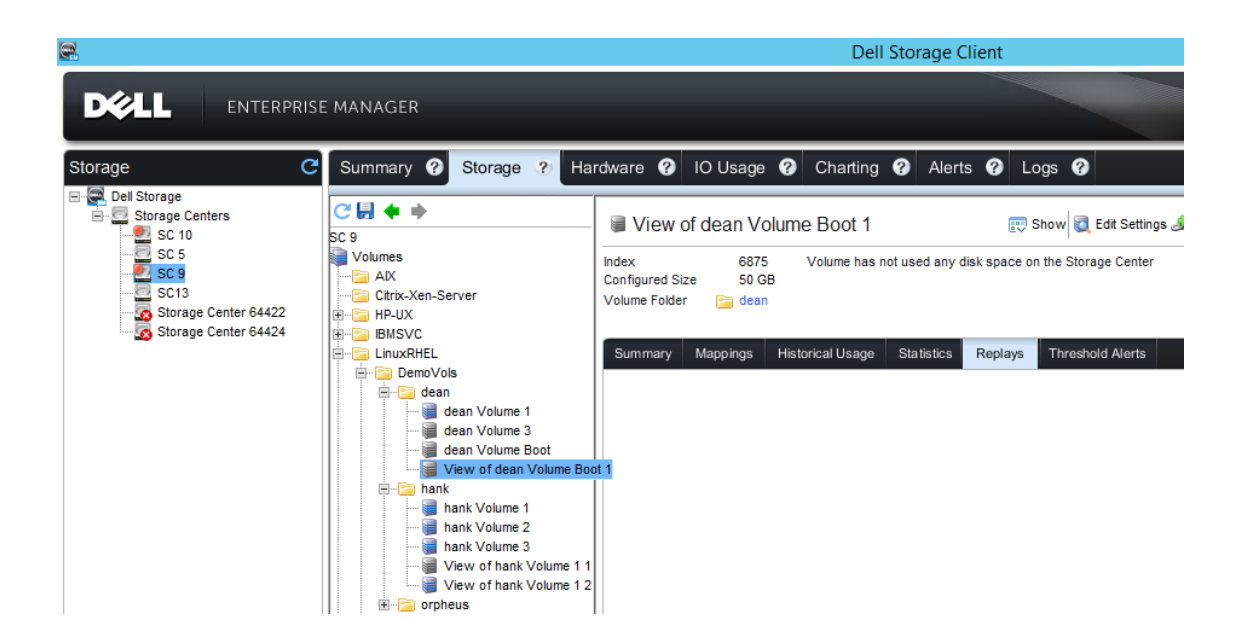

#### 2.9.2 SAN リプレイビューボリュームの起動からのリカバリ

SAN ボリュームからの起動のリプレイビューは、同じホストに再度提示されたとき、自動的にブータブルになります。これは、ボリュームがシステムデバイスファイル名ではなく、/etc/fstab、/boot/grub2/grub.cfg 内の一意で識別する UUID 値によって追跡されるようになったためです。また、/etc/multipath/bindings お よび /etc/multipath/wwids 内のエントリとエイリアスも自動的にアップデートされ、起動デバイスの変更を 反映します。

交互にマップされるリプレイビューボリュームからの起動を試みるときは、起動時の競合を防ぐため、SAN ボリュームからの元の起動が、サーバオブジェクトにマップされていないことを確認します。リプレイビュ ーボリュームも LUN ID 0 としてホストにマップする必要があります。

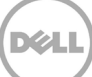

# 3 サーバ構成

本項では、Linux ホストの I/O スタックの設定に関するさまざまな面について説明します。Linux I/O スタッ クは、Linux のホストが動作する環境のニーズに適応するように、正確に設定できます。設定には、HBA ポ ートの再試行カウント、キュー深度、SCSI および iSCSI デバイスのタイムアウト値などの調整が含まれます。

# 3.1 Fibre Channel および modprobe

Linux ホストの他の面の中で、Linux modprobe 機能は、インストールされた FC HBA(QLogic および Emulex など)の動作パラメーターを管理および設定する手段を提供します。modprobe 機能は、 /etc/modprobe.d ディレクトリ内のテキストファイルを編集(または作成)することにより設定されます。

#### 3.1.1 構成

QLogic および Emulex HBA は、/etc/modprobe.d ディレクトリにある個々のテキストファイル内に記述さ れる設定構文で管理されます。これらのファイルがまだ存在していない場合は、作成する必要があります。 QLogic と Emulex のハードウェアの設定構文の詳細は、それぞれ 3.6「<u>マルチパス環境</u>」および 3.7「<u>シン</u> <u>グルパス環境</u>」で説明されています。これらのファイルが新規の RHEL 7x インストールに存在しない場合は、 任意のテキストエディタを使用して手動で作成できます。

• Qlogic の場合:

/etc/modprobe.d/qla2xxx.conf

• Emulex の場合:

/etc/modprobe.d/lpfc.conf

#### 3.1.2 modprobe および mkinitrd の再ロード

設定の変更が行われた後、新規または更新された設定が有効になるように、modprobe 機能を再ロードします。

ローカル起動システムの場合、すべての SAN ボリュームをアンマウントしてからモジュールを再ロードする ことをお勧めします。下に示すように、モジュールはもう一度(QLogic に)再ロードする前にメモリから アンロードする必要があります。

```
# modprobe -r qla2xxx
```

# modprobe qla2xxx

Emulex ハードウェアで作業する場合は、qla2xxx と lpfc を置き換えます。SAN ボリュームは、その後に再 マウントできます。

SAN システムからの起動の場合、新しい設定が起動時に組み込まれるように、initramfs-\*.img ファイルも再 構築する必要があります。下記の方法は、initramfs-\*.img ファイルの再構築を示しています。このプロセス では、同じファイルが既存の場所で上書きされます。この手順を適用する前に、既存の initramfs-\*.img ファ イルをコピーしてバックアップすることをお勧めします。下に示すように、2 つのコマンドを使用できます。

# cp /boot/initramfs-\$(uname -r).img /boot/initramfs-\$(uname -r).img.bak
# dracut -f

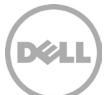

#### 3.2 iSCSI

RHEL 7x では、open-iSCSI スタック(RFC3720 に基づく)のアップデートされたソフトウェア実装が導入 されています。この新しい iSCSI スタックは、ユーザスペースではなくカーネルメモリ領域に存在します。

iSCSI は、組織が既存のインフラストラクチャを活用しながら、エンタープライズストレージの領域にまでに 拡張できる成熟したテクノロジです。本項では、open-iSCSI スタックのみの設定、使用および実装について 説明します。その他、iSCSI ソフトウェアのより高度な実装(カスタム iSCSI HBA ドライバやオフロードエ ンジンなど)は、この文書の対象外です。必要に応じて、関連するベンダーのマニュアルを参照してくださ い。

#### 3.2.1 構成

設定している Linux ホストには、Storage Center の iSCSI ポートと通信できるネットワークポートが必要です。この目的のためには、専用ポート /VLAN の使用をお勧めします。

iSCSI の設定で重要な考慮事項の1つは、ネットワークパスです。iSCSI トラフィックに必要な感度、機密性、 セキュリティおよびレイテンシを慎重に決定します。iSCSI アーキテクチャのネットワークトポロジ(例:専 用物理ポート、VLAN の使用状況、マルチパス、および冗長性)は、これらのニーズにより推進および定義 されます。

理想的なシナリオでは、iSCSI トラフィックは専用のポート、スイッチおよびインフラストラクチャの使用に よってルーチンネットワークトラフィックから分離および隔離されます。物理トポロジが拘束条件となる場 合、VLAN サブネットを使用することにより、iSCSI トラフィックの分離および隔離が推奨されます。また、 パスの冗長性を得るために、iSCSI を常にマルチパス設定で使用することもお勧めします。

VLAN サブネットが可能でない場合は、さらに次の2つのオプションを検討してください。

- 静的ルートを定義することによって、ネットワーク層でトラフィックをルーティングする
- 設定により iSCSI レベルでトラフィックをルーティングする

次のデモでは、Linux ホストの Storage Center 検出 IP からターゲットをリクエストするプロセス、これらの ターゲットへのログインおよび Storage Center における iSCSI ベースのサーバオブジェクトのセットアップ について解説します。新しく検出されたボリュームのスキャンなど、他の方法については、2.1「<u>新規ボリュ</u> <u>ームのスキャン」</u>の項を参照してください。

このシナリオでは、デモの目的から、下記の ifconfig および netstat 出力に示されているように、em2 イン タフェースのみが iSCSI VLAN に設定されています。実稼働では、パス、冗長性および I/O キュー管理に dm-multipath ドライバを使用して、Linux ホストごとに複数の iSCSI インタフェースを設定することをお勧 めします。

1. ネットワークインタフェースを設定します。

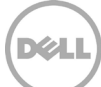

| RX erro:<br>TX packe | rs 0 dropped 342<br>ets 59 bvtes 945 | 235 overruns 0<br>54 (9.2 KiB) | frame O   |          |      |       |
|----------------------|--------------------------------------|--------------------------------|-----------|----------|------|-------|
| TX error             | rs 0 dropped 0 d                     | overruns 0 carri               | er 0 coll | isions O |      |       |
| [snip]               |                                      |                                |           |          |      |       |
|                      |                                      |                                |           |          |      |       |
| # netstat -rn        |                                      |                                |           |          |      |       |
| Kernel IP routin     | ng table                             |                                |           |          |      |       |
| Destination          | Gateway                              | Genmask                        | Flags MS  | S Window | irtt | Iface |
| 0.0.0.0              | 172.16.16.1                          | 0.0.0.0                        | UG        | 0 0      | 0    | eml   |
| 10.10.0.0            | 0.0.0.0                              | 255.255.0.0                    | U         | 0 0      | 0    | em2   |
| 172.16.16.0          | 0.0.0.0                              | 255.255.240.0                  | U         | 0 0      | 0    | em1   |
| 224.0.0.0            | -                                    | 255.255.255.0                  | !         |          | -    | -     |
| 255.255.255.255      | -                                    | 255.255.255.255                | !H        |          | -    | -     |

#### em2 インタフェースが設定され、Storage Center 検出 IP アドレスがそれぞれ 10.10.97.2 および 10.10.130.2 である() ことがわかっている(Storage Center 管理 GUI から識別)状態で、これらの IP アドレスが PING に応答するかどうかを確認します。

# ping 10.10.97.2
PING 10.10.97.2 (10.10.97.2) 56(84) bytes of data.
64 bytes from 10.10.97.2: icmp\_seq=1 ttl=64 time=0.289 ms
64 bytes from 10.10.97.2: icmp\_seq=2 ttl=64 time=0.353 ms
[snip]

# ping 10.10.130.2
PING 10.10.130.2 (10.10.130.2) 56(84) bytes of data.
64 bytes from 10.10.130.2: icmp\_seq=1 ttl=64 time=0.394 ms
64 bytes from 10.10.130.2: icmp\_seq=2 ttl=64 time=0.318 ms
[snip]

#### 3. 次のコマンドを発行して、Storage Center のターゲットの IQN を要求し、Linux ホストにこれらの ターゲットへのログインを要求します。

# iscsiadm -m discovery -t sendtargets -p 10.10.97.2:3260
10.10.97.1:3260,0 iqn.2002-03.com.compellent:5000d3100002bb2f
10.10.97.1:3260,0 iqn.2002-03.com.compellent:5000d3100002bb30
10.10.97.1:3260,0 iqn.2002-03.com.compellent:5000d3100002bb32
10.10.97.1:3260,0 iqn.2002-03.com.compellent:5000d3100002bb3b

```
# iscsiadm -m discovery -t sendtargets -p 10.10.130.2:3260
10.10.130.1:3260,0 iqn.2002-03.com.compellent:5000d3100002bb31
10.10.130.1:3260,0 iqn.2002-03.com.compellent:5000d3100002bb3a
10.10.130.1:3260,0 iqn.2002-03.com.compellent:5000d3100002bb3a
```

```
# iscsiadm -m node --login
Logging in to [iface: default, target: iqn.2002-
03.com.compellent:5000d3100002bb2f, portal: 10.10.97.1,3260] (multiple)
```

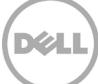

```
Logging in to [iface: default, target: iqn.2002-
03.com.compellent:5000d3100002bb30, portal: 10.10.97.1,3260] (multiple)
Logging in to [iface: default, target: iqn.2002-
03.com.compellent:5000d3100002bb32, portal: 10.10.97.1,3260] (multiple)
Logging in to [iface: default, target: ign.2002-
03.com.compellent:5000d3100002bb3b, portal: 10.10.97.1,3260] (multiple)
Logging in to [iface: default, target: ign.2002-
03.com.compellent:5000d3100002bb31, portal: 10.10.130.1,3260] (multiple)
Logging in to [iface: default, target: iqn.2002-
03.com.compellent:5000d3100002bb39, portal: 10.10.130.1,3260] (multiple)
Logging in to [iface: default, target: iqn.2002-
03.com.compellent:5000d3100002bb3a, portal: 10.10.130.1,3260] (multiple)
Logging in to [iface: default, target: ign.2002-
03.com.compellent:5000d3100002bb3c, portal: 10.10.130.1,3260] (multiple)
Login to [iface: default, target: ign.2002-03.com.compellent:5000d3100002bb2f,
portal: 10.10.97.1,3260] successful.
Login to [iface: default, target: iqn.2002-03.com.compellent:5000d3100002bb30,
portal: 10.10.97.1,3260] successful.
Login to [iface: default, target: iqn.2002-03.com.compellent:5000d3100002bb32,
portal: 10.10.97.1,3260] successful.
Login to [iface: default, target: ign.2002-03.com.compellent:5000d3100002bb3b,
portal: 10.10.97.1,3260] successful.
Login to [iface: default, target: ign.2002-03.com.compellent:5000d3100002bb31,
portal: 10.10.130.1,3260] successful.
Login to [iface: default, target: iqn.2002-03.com.compellent:5000d3100002bb39,
portal: 10.10.130.1,3260] successful.
Login to [iface: default, target: iqn.2002-03.com.compellent:5000d3100002bb3a,
portal: 10.10.130.1,3260] successful.
Login to [iface: default, target: ign.2002-03.com.compellent:5000d3100002bb3c,
portal: 10.10.130.1,3260] successful.
```

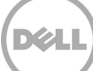

4. Storage Center で新規 iSCSI サーバオブジェクトを設定します。

a. 適切な サーバ ツリーフォルダを右クリックし、Create Server(サーバの作成) をクリックします。

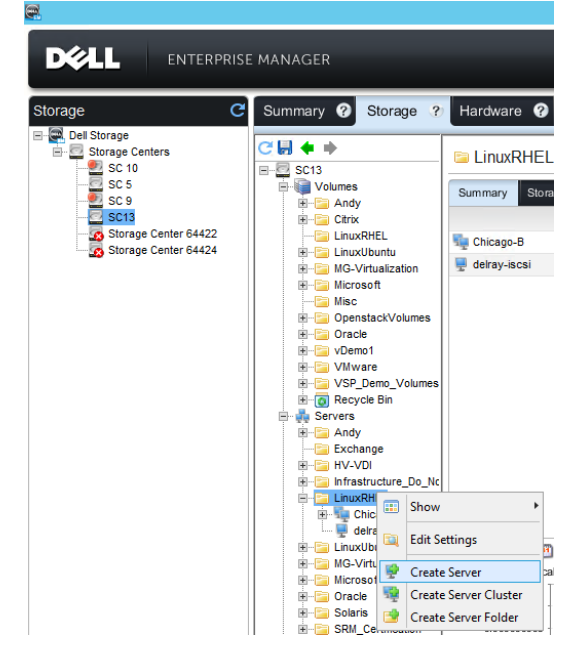

5. サーバオブジェクトに名前を付け、オペレーティングシステムを Red Hat Linux 6.x に設定し、 Linux ホストの IP アドレス(この場合は 10.10.83.21)に対応する IQN チェックボックスを選択して、 OK をクリックします。

|                                                                                                    |         |           |                                                                                                    | Dell Storage Cl                  | ient                                                 |                                                   |                           |                   |
|----------------------------------------------------------------------------------------------------|---------|-----------|----------------------------------------------------------------------------------------------------|----------------------------------|------------------------------------------------------|---------------------------------------------------|---------------------------|-------------------|
|                                                                                                    | MANAGER |           |                                                                                                    |                                  |                                                      |                                                   |                           | Refresh Edit Data |
| Storage Del Storage<br>Storage Centers<br>Storage Centers<br>Storage Center 64422<br>Storage Center 64422<br>Storage Center 64424 |         | Storage ? | Hardware O IO Usage C<br>LinuxRHEL-iscsi<br>LinuxRHEL<br>Red Hat Linux 6.x<br>Alert On Lost Connectivity<br>21000024FF46AD71<br>21000024FF46AD70<br>S ign.1994-05.com.redhat:<br>Manualty Add HBA | Charting Alerts Create Server [S | Port Type<br>Fibre Channel<br>Fibre Channel<br>ISCSI | Connectivity<br>Cup<br>Up<br>Up<br>Up<br>Up<br>Up | IP Address<br>10.10.83.21 | Change            |
| Storage                                                                                                    |         | ? Help    |                                                                                                    |                                  |                                                      |                                                   | × Cancel                  | 🛧 ОК              |

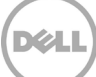

新しい LinuxRHEL-iscsi サーバオブジェクトが LinuxRHEL フォルダに表示され、ボリュームをマッ ピングする準備ができています。

| 8                                                                                                    |                                                                                                    |                                                                                                    | Dell Storage C                                             | lient                                           |                                             | _ 0 ×                                                                      |
|----------------------------------------------------------------------------------------------------|----------------------------------------------------------------------------------------------------|----------------------------------------------------------------------------------------------------|------------------------------------------------------------|-------------------------------------------------|---------------------------------------------|----------------------------------------------------------------------------|
|                                                                                                    | SE MANAGER                                                                                                    |                                                                                                    |                                                            |                                                 |                                             | Refresh Edit Data Collector Settings Edit User Settings Help Support About |
| Storage C                                                                                              | Summary ? Storage 3                                                                                                    | Hardware 🥐 IO Usage                                                                                                    | Charting O Alerts                                          | s 🕜 Logs 🕜                                      |                                             |                                                                            |
| Dell Storage     Storage Centers     Storage Centers     Storage Center 64422     Storage Center 64424 | C Li China Scial China Scial C | LinuxRHEL-iscsi Index Connectivity Up Type Phytical Port Type ISCSI Operating System Server Folder LinuxRHEL                | E Show Edit Setting<br>Server has not used a               | s 🍠 Map Volume to Se<br>ny disk space on the St | rver 📦 Add HBAs to Server ⊯<br>orage Center | Remove HBAs from Server 🔐 Create Volume 🎲 Create Multiple Volumes 🔍        |
|                                                                                                    | Misc                                                                                                    | Server HBAs                                                                                                    |                                                            |                                                 |                                             |                                                                            |
|                                                                                                    | Openstackvolumes     Oracle                                                                                                    | Nan                                                                                                    | e                                                          | Port Type                                       | Connectivity                                |                                                                            |
|                                                                                                    | Demo1                                                                                                    | 📕 iqn.1994-05.com.redhat:a94154a                                                                                            | 46c2                                                       | ISCSI                                           | 🔽 Up                                        |                                                                            |
|                                                                                                    | Characterization Control Control Cont  | Mappings Connectivity Volut<br>iqn.1994-05.com.redhat:a4<br>iqn.1994-05.com.redhat:a94154<br>Port Type ISCSI Connectivity U | Historical Usage<br>94154a46c2<br>146c2 [10.10.83.21]<br>p |                                                 |                                             |                                                                            |
|                                                                                                    | LinuxRHEL-iscs                                                                                                    | Controller                                                                                                    | Controller Port                                            | Path Status                                     | Purpose                                     |                                                                            |
|                                                                                                    | GeVirtualization                                                                                                    | SN 699                                                                                                    | 5000D3100002BB39                                           | 🔽 Up                                            | Front End                                   | A                                                                          |
|                                                                                                    | Microsoft                                                                                                    | SN 699                                                                                                    | 5000D3100002BB3A                                           | 🗹 Up                                            | Front End                                   |                                                                            |
|                                                                                                    | E Solaris                                                                                                    | SN 700                                                                                                    | 5000D3100002BB31                                           | 🔽 Up                                            | Front End                                   | ×                                                                          |
|                                                                                                    | B-Ca SRM_Certification                                                                                                    |                                                                                                    |                                                            |                                                 | ,                                           |                                                                            |
| Ctorago                                                                                                | P 🔁 vDemo1                                                                                                    | Controller                                                                                                    | Controller Port                                            | Path Status                                     | Purpose                                     |                                                                            |
| Storage                                                                                                | VMware     VSP Demo Servers                                                                                                    | SN 699                                                                                                    | 5000D3100002BB30                                           | Vo                                              | Front End                                   |                                                                            |
| P Servers                                                                                              | 🗷 🤤 XenServer                                                                                                    | SN 699                                                                                                    | 5000D3100002BB2F                                           | Up                                              | Front End                                   | E                                                                          |
| Replications & Live Volumes                                                                            | <ul> <li>Image Centers</li> <li>Image Centers</li> </ul>                                                                                                    | SN 700                                                                                                    | 5000D3100002BB3B                                           | Vp                                              | Front End                                   | ×                                                                          |
| Monitoring                                                                                             | Fault Domains                                                                                                    | <                                                                                                    |                                                            |                                                 | >                                           |                                                                            |
| Threshold Alerts                                                                                       | E Storage Types                                                                                                    |                                                                                                    |                                                            |                                                 |                                             |                                                                            |
| Chargeback                                                                                             | Replay Profiles                                                                                                    |                                                                                                    |                                                            |                                                 |                                             |                                                                            |
| E Reports                                                                                              | < III >                                                                                                    | ]                                                                                                    |                                                            |                                                 |                                             |                                                                            |
| 🗧 🚞 🐺 🖡                                                                                                |                                                                                                    |                                                                                                    |                                                            |                                                 |                                             | ▲ 🕞 😳 😘 3:50 PM<br>7/14/2014                                               |

#### 3.2.2 iSCSI タイムアウト

パスが dm-multipath によって管理されるマルチパス iSCSI 環境で、5 秒ごとに SAN での問題発生を監視 (NOP-Out 要求を各ターゲットに送信)するように iSCSI を設定します。また、これらの要求を 5 秒ごと にタイムアウトします。この方法で、I/O 要求を代替の引き続きアクティブな iSCSI パスに自動的に再送信 することにより、単一パスの回復を待機中のレイテンシを管理し、最小限に抑えます。

ほとんどの SAN ベースのボリューム(Storage Center ボリュームを含む)のコンパイル時のデフォルトに は、すべてのパスが使用できなくなった場合に自動的にすべての I/O 要求をキューに登録し再試行するよう に dm-multipath に指示する、features='1 queue\_if\_no\_path' オプションがあります。これは、下記のサン プル出力で確認でき、そのデフォルトの状態のままにしておく必要があります。

```
# multipath -11
[snip]
vol_001 (36000d3100000650000000000017f2) dm-3 COMPELNT,Compellent Vol
size=50G features='1 queue_if_no_path' hwhandler='0' wp=rw
`-+- policy='service-time 0' prio=1 status=active
    |- 1:0:3:1 sdf 8:80 active ready running
    |- 1:0:5:1 sdk 8:160 active ready running
    |- 4:0:4:1 sdg 8:96 active ready running
    `- 4:0:5:1 sdj 8:144 active ready running
[snip]
```

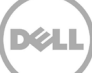

iSCSI 設定パラメーター NOP-Out およびその関連付けられているタイムアウト値は、/etc/iscsi/iscsid.conf ファイルのこれら 2 つのエントリにより管理されます。両方のエントリで、デフォルトが RHEL 7x の優先値 5 に設定されます。

node.conn[0].timeo.noop\_out\_interval = X
node.conn[0].timeo.noop\_out\_timeout = X

マルチパス iSCSI の使用例では、/etc/iscsi/iscsd.conf ファイルでのこの追加パラメーターは、デフォルト値の 120 から 5 に設定する必要があります。これにより、iSCSI レイヤは最大 5 秒間待ってからこのパスへの コマンドを失敗とし、レイテンシと I/O の待機時間を最小化します。

node.conn[0].timeo.replacement\_timeout = 5

### 3.2.3 iSCSI および /etc/fstab

iSCSI は動作しているネットワークに依存し、/etc/fstab に追加されたボリュームはネットワーク依存に指定 する必要があります。言いかえると、ネットワークレイヤサービスがスタートアップを完了し、ネットワー クが動作するまでは、iSCSI ボリュームをマウントしようとしないでください。下の例は、/etc/fstab ファイ ルで\_netdev mount オプションを使用して iSCSI マウントに対するこのネットワークの依存性を作成する方 法を示しています。

| # cat /etc/fstab       |               |      |                  |   |   |
|------------------------|---------------|------|------------------|---|---|
| [snip]                 |               |      |                  |   |   |
| /dev/mapper/VolGroup00 | -home /home   | xfs  | defaults         | 1 | 2 |
| /dev/mapper/VolGroup00 | -swap swap    | swap | defaults         | 0 | 0 |
| LABEL=iSCSI_Vol /1     | mnt/iSCSI_Vol | ext4 | defaults,_netdev | 0 | 0 |
| [snip]                 |               |      |                  |   |   |

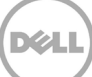

# 3.3 シリアル接続 SCSI

Dell SCv2000 シリーズ製品ラインでは、シリアル接続 SCSI(SAS)フロントエンド接続を提供し、SCOS 6.6.x の取り扱い開始と時期を合わせています。Dell SCv2000 シリーズは、ターゲットホストでの Dell 12Gbps SAS HBA の使用をサポートします。

Linux ホストへの SAS 接続では、/etc/multipath.conf ファイルの特定の設定スキーマが必要です。

#### 3.3.1 SAS ドライバ

SAS ドライバは、特定の Linux カーネル(RHEL 6.5 以降および RHEL 7x)にプリロードされています。SAS ドライバの存在は、次のコマンドを使用して検証できます。ベストプラクティスとして、『Dell Storage Compatibility Matrix』(Dell ストレージ互換性マトリックス)で、ドライバのバージョンを確認し、示され ている最新のドライバを使用します。

```
# lsmod | grep sas
mpt3sas 188001 4
scsi_transport_sas 35588 1 mpt3sas
raid_class 4388 1 mpt3sas
megaraid_sas 96205 2
```

# modinfo mpt3sas | grep description
description: LSI MPT Fusion SAS 3.0 Device Driver

#### 3.3.2 SAS /etc/multipath.conf

次のデバイススキーマを /etc/multipath.conf ファイルに追加し、SAS 接続の Linux ホストにのみ使用します。 このスキーマは、vendor="COMPELNT" および product="Compellent Vol" により識別されるすべてのデバ イスの設定パラメーターを定義します。このスキーマは通常、デフォルトスキーマの後および blacklist\_exceptions スキーマの前に追加されます。

```
devices {
```

```
device {
    vendor COMPELNT
    product "Compellent Vol"
    path_checker tur
    prio alua
    path_selector "service-time 0"
    path_grouping_policy group_by_prio
    no_path_retry 24
    hardware_handler "1 alua"
    failback immediate
    rr_weight priorities
}
```

}

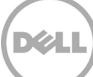

#### 3.3.3 FC/iSCSI および SAS

同じ Linux ホストでのマージされた FC/iSCSI と SAS 接続環境の使用は、検証もサポートもされません。 FC/iSCSI 接続を使用する他の Linux ホストから独立している SAS 接続 Linux ホストを維持します。

SAS 固有の multipath.conf 設定スキーマは、FC/iSCSI ベースの /etc/multipath.conf ファイルとマージできます。このマージされた設定は、デルではサポートされないことに注意してください。

#### 3.3.4 Linux で SAS デバイスを識別する

このサンプルスクリプトは、Linux /sys ファイルシステムを解析し、見つかり、host\_sas\_address として識別されたファイルの内容を表示します。このファイルの内容は、インストールされた SAS HBA のデバイス名を表します。このスクリプトは、いかなる種類の表明された保証または一切のサポートなく、現状で提供されます。

以下の例では、2 つの SAS HBA カードはそれぞれに応じて表示されるデバイス名で識別されます。このスク リプトは、RHEL 6x と RHEL 7x Linux 両方のホストに対して機能します。

# for i in `find /sys/devices -name host\_sas\_address`; do echo "=== \$i"; cat \$i; echo; done === /sys/devices/pci0000:40/0000:40:01.0/0000:41:00.0/host1/scsi\_host/host1/host\_sas \_address 0x544a842007902800

===

/sys/devices/pci0000:40/0000:40:03.0/0000:42:00.0/host2/scsi\_host/host2/host\_sas \_address 0x544a84200792ce00

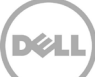

#### 3.3.5 Dell SCv2000 で SAS デバイスを識別する

SAS デバイスは、複数の SAS ワールドワイドポート名(WWPN)ではなく、単一のデバイス名により Dell SCv2000 に公開されます。

次の一連のスクリーンショットは、Dell SCv2000 ストレージアレイで新しいサーバオブジェクトを作成する ための手順の概要を示しています。

1. Servers(サーバ)フォルダツリーで右クリックし、Create Server(サーバの作成) をクリックし ます。

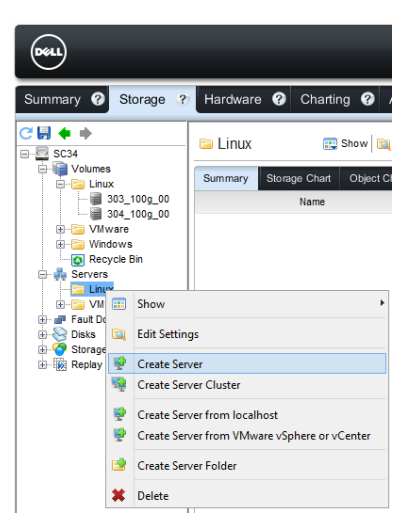

2. 新規サーバオブジェクトに名前を付け、適切なオペレーティングシステム(Red Hat Linux 6.x また は 7.x)、Linux ホストに対応する識別された SAS デバイス名を選択し、**OK** をクリックします。

|                       |                                                   | Create                    | e Server [SC34] | I            |                                  | ×             |
|-----------------------|---------------------------------------------------|---------------------------|-----------------|--------------|----------------------------------|---------------|
| Name<br>Server Folder | tssrv303                                          |                           |                 |              | Change                           |               |
| Operating System      | Red Hat Linux 6.x                                 |                           |                 |              | ¥                                |               |
| Notes                 |                                                   |                           |                 |              | ^                                |               |
|                       |                                                   |                           |                 |              | ~                                |               |
|                       | <ul> <li>Alert On Lost Connectivity</li> </ul>    |                           |                 |              |                                  |               |
|                       | <ul> <li>Alert On Partial Connectivity</li> </ul> |                           |                 |              |                                  |               |
|                       | Select the HBA that the server uses to            | send IO requests to the S | Storage Center. |              |                                  | -             |
| Host Bus Adapters     | Name                                              |                           | Port Type       | Connectivity | IP Address                       |               |
|                       | ✓ ₱ 544A842007902800                              |                           | SAS             | 🛃 Up         |                                  |               |
|                       | 544A842007902700                                  | 1/24                      | SAS             | Vp           |                                  |               |
|                       |                                                   |                           |                 |              |                                  |               |
|                       |                                                   |                           |                 |              |                                  |               |
|                       |                                                   |                           |                 |              |                                  |               |
|                       |                                                   |                           |                 |              |                                  |               |
|                       |                                                   |                           |                 |              |                                  |               |
|                       |                                                   |                           |                 |              |                                  |               |
|                       |                                                   |                           |                 |              |                                  |               |
|                       |                                                   |                           |                 |              |                                  |               |
|                       | Manually Add UDA                                  |                           |                 |              | the Charles United Street Street |               |
|                       | manually Auu nDA                                  |                           |                 |              | iny show op connections          |               |
|                       |                                                   |                           |                 |              |                                  |               |
| ? Help                |                                                   |                           |                 |              |                                  | X Cancel 🔶 OK |

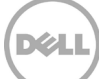

新規サーバオブジェクト(tssrv303)は、サーバフォルダツリーで作成され、Connectivity(接続性)ペインには Linux ホストが Storage Center アレイの上部および下部コントローラ両方への接続を確立したことが表示されます。

| Dell                                                                                                    |                                                                                                    |                                                                                          |                                | Refresh  Edit User Settings  Help  Support   About |
|----------------------------------------------------------------------------------------------------|----------------------------------------------------------------------------------------------------|------------------------------------------------------------------------------------------|--------------------------------|----------------------------------------------------|
| Summary ? Storage ?                                                                                                    | Hardware ? Charting ? Alerts ? Logs                                                                                                    | 0                                                                                        |                                |                                                    |
| C      C      C | tSSIV303     to structure to the structure to the st | eate Multiple Volumes 😨 Edit Sr<br>I any disk space on the Storage C<br>Port Type<br>SAS | enter<br>Connectivity<br>Vp    | I HBAs to Server 🔎 Remove HBAs from Server         |
|                                                                                                    | Mappings         Connectivity         Volumes           9         544A842007902800         S44A842007902800           Port Type         SAS Connectivity         Up           **         SAS Domain 1         Controller           Controller         FE 5000031000FEB315 (1-1)         Image: FE 5000031000FEB316 (1-1)           Image: Top Controller         Image: FE 5000031000FEB308 (1-1)         Image: FE 5000031000FEB308 (1-1)                                                                                                    | Path Status Slot Slo<br>Up 1<br>Up 1                                                     | t Port Fault Domains<br>1<br>1 |                                                    |

4. Hardware(ハードウェア)ペインで、\*FEB315 で終わる SAS コントローラを選択し、Connectivity (接続性)ペインに \*2800 で終わる実際の SAS WWPN を表示します。

| Dett                                                                                                    |                                                                       |                                |                             |                     |                   |               | R                | tefresh  Edit User Settings  Help  Support  About |
|----------------------------------------------------------------------------------------------------|-----------------------------------------------------------------------|--------------------------------|-----------------------------|---------------------|-------------------|---------------|------------------|---------------------------------------------------|
| Summary ? Storage ?                                                                                                    | Hardware ? Chart                                                      | ing 🕜 A                        | lerts 🖓 Logs 🖓              |                     |                   |               |                  |                                                   |
|                                                                                                    | JE 5000D31000F                                                        | FEB315 (1                      | -1)                         |                     |                   |               |                  | 📃 Edit Settings                                   |
| Controllers                                                                                                    | WWN 50<br>Transport Type SA                                           | 000D31000FEB                   | 315                         | Fault Do            | main              | 💣 SAS         | Domain 1         |                                                   |
| in the second second s | Status Up                                                             | 5A-60165H 12<br>0<br>x 12 Ghos | 5 SAS Quad-Ext Port Adapter | Purpose<br>Preferre | e<br>d Controller | Front<br>6520 | t End<br>14      |                                                   |
|                                                                                                    | Physical Lane Status 4                                                | of 4 up                        |                             | Initiator           | Count             | 1             |                  |                                                   |
|                                                                                                    | Revision     6       Firmware Version     3:       Device Name     50 | 7.46.0-Release                 | 9<br>302                    | Both Co<br>Map Co   | unt<br>unt        | 0             |                  |                                                   |
| Temperature Sen                                                                                                    | Port View Connectivity                                                |                                |                             |                     |                   |               |                  |                                                   |
| I O Ports                                                                                                    |                                                                       |                                |                             |                     |                   |               |                  | Show Down Connections                             |
| 🕀 挭 ISCSI                                                                                                    | WWN                                                                   | Status                         | Server                      | Role                | Port I            | D             | Node Name        |                                                   |
| SAS<br>SAS<br>SAS<br>SAS<br>SAS<br>SAS<br>SAS<br>SAS                                                                                                    | ▶ 544A842007902800                                                    | Vp                             | tsrv303                     | Initiator           | 00169988          | 5             | 444,84200/902800 |                                                   |

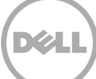

5. Hardware(ハードウェア)ペインで、\*FEB308 で終わる SAS コントローラを選択し、Connectivity (接続性) ペインに \*2801 で終わる実際の SAS WWPN を表示します。

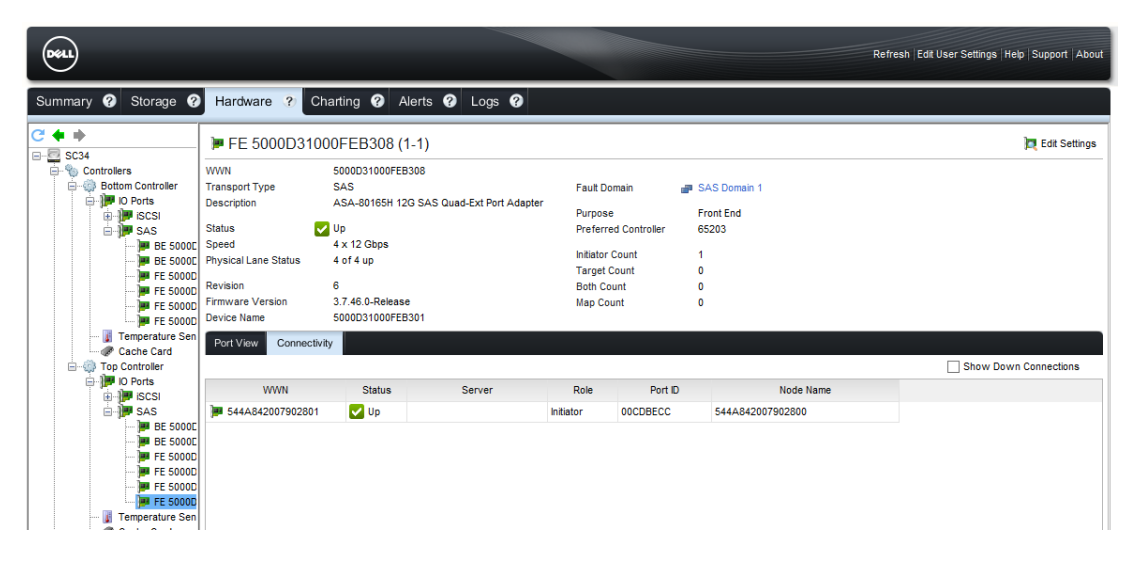

#### 3.3.6 設定されたマルチパス

適切に設定された SAS ボリュームは、次の "multipath -ll" 出力を返します。この Storage Center ボリューム は、マルチパス ALUA 対応ボリュームとして検出され、各パスで I/O が可能です。prio=50 で表されたパス (アクティブな / 最適化されたパス)は、すべてのアクティブな I/O 要求に使用されます。prio=1 で表され たパス(スタンバイパス)は、高可用性、冗長パスでアクティブな / 最適化されたパスが使用不可になった 場合に使用されます。

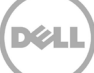

#### 3.3.7 SAS キュー深度

現在サポートされている SAS HBA のデフォルトは、ボリュームごとに 254 のキュー深度に設定されます。 この値は、アプリケーション層の設定要件によって具体的に指定されない限り、出荷時のデフォルト値のま まにする必要があります。

# lsscsi -L | egrep 'COMPELNT|depth'
[1:0:0:1] disk COMPELNT Compellent Vol 0606 /dev/sdb
queue\_depth=254
[1:0:1:1] disk COMPELNT Compellent Vol 0606 /dev/sdc
queue\_depth=254

#### 3.3.8 SAS から起動

SAS 機能からの起動は、Linux 上の Dell 12Gbps SAS HBA での使用では、検証もサポートもされません。

### 3.4 キュー深度の管理

Fibre Channel HBA のキュー深度を設定するには 2 つの場所があります。設定することができる最初の場所は、 HBA の BIOS 設定メニュー内です。この設定メニューは、通常起動時または HBA ベンダーが提供するツール を使用してアクセスします。キュー深度も、オペレーティングシステム内の Linux modprobe 機能により管理 される HBA 設定ファイルを使用して設定できます。キュー深度の値は、これらの 2 つの場所で異なり、 2 つの値のうち小さい方が優先されます。BIOS を高い値(8Gb QLogic HBA の場合、この値は Execution Throttle(実行スロットル)と呼ばれ、デフォルト値は 65535 です)に設定し、その後でそれぞれのオペレー ティングシステム設定ファイルを使用して HBA キュー深度を管理することをお勧めします。キュー深度の値 128 が、推奨する開始点です。個々の環境のニーズを満たすために、値を適宜評価、テスト、調整します。

• Qlogic の場合:

options qla2xxx ql2xmaxqdepth=<value>

• Emulex の場合:

options lpfc lpfc\_hba\_queue\_depth=<value> lpfc\_lun\_queue\_depth=<value>

これらのファイル内の値は、必要に応じて他の追加のキー値ペアとスタッキングして、完全な構成設定を定 義できます。

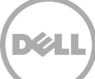

# 3.5 /etc/multipath.conf および Storage Center デバイスの定義

Storage Center デバイス定義は、カーネルに組み込まれています。以下のように、ネイティブ構文制約内の /etc/multipath.conf を使用します。この例では、他のすべてのベンダーのデバイスはブラックリストに載っ ており、Storage Center のデバイスは、一意の WWID 値により blacklist\_exceptions 句で識別されています。 この /etc/multipath.conf 設定は FC と iSCSI の実装でのみ適用されます。SAS /etc/multipath.conf 設定は、 <u>5.3.2 項</u>で説明されており、SAS 実装では代わりに使用する必要があります。

```
# cat /etc/multipath.conf
# multipath.conf written by anaconda
defaults {
        user friendly_names yes
}
blacklist {
        devnode "^(ram|raw|loop|fd|md|dm-|sr|scd|st)[0-9]*"
        devnode "^hd[a-z]"
        devnode "^dcssblk[0-9]*"
        device {
                vendor "DGC"
                product "LUNZ"
        }
        device {
               vendor "IBM"
                product "S/390.*"
        }
        # don't count normal SATA devices as multipaths
        device {
               vendor "ATA"
        }
        # don't count 3ware devices as multipaths
        device {
               vendor "3ware"
        }
        device {
               vendor "AMCC"
        }
        # nor highpoint devices
        device {
               vendor "HPT"
        }
        wwid "20080519"
        wwid "20080519"
        device {
                vendor iDRAC
                product Virtual CD
```

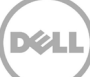

```
}
        device {
                vendor PLDS
                product DVD-ROM DS-8D3SH
        }
        #wwid "*"
}
blacklist exceptions {
        device {
                                         "COMPELNT"
                vendor
                                         "Compellent Vol"
                product
        }
}
multipaths {
    multipath {
        alias vol 001
        wwid "36000d310000065000000000000017f2"
        uid O
        gid O
        mode 0600
    }
    multipath {
        alias vol 002
        wwid "36000d310000065000000000000017f3"
        uid O
       gid O
        mode 0600
    }
    multipath {
        alias vol 003
        wwid "36000d310000065000000000000017f4"
        uid O
        gid 0
        mode 0600
    }
}
```

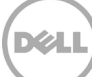

#### 3.5.1 マルチパスエイリアス

上記の /etc/multipath.conf ファイルの例では、Storage Center WWID 値はそれぞれ、マルチパス句内でエ イリアスの値(vol\_XXX)によりさらに識別されます、Linux では、マルチパスのエイリアス / 名前は、ボリ ュームの機能をより正確に識別するために役立つだけではなく、これらのデバイス名が再起動および再構成 の後でも持続性を維持します。つまり、マルチパスのエイリアス / 名前は一貫しており、スクリプティング、 mount コマンド、/etc/fstab 構文などで使用しても安全だということです。

マルチパスのエイリアスが /etc/multipath.conf で定義されていない場合、ボリュームのデフォルト設定はデフォルトの命名スキームの /dev/mapper/mpathX になり、この場合も再起動後の持続性を維持します。エイリアスの指定が推奨され、マルチパスデバイス名を詳細説明ラベル(たとえば、ビジネス機能または用途)と関連付けるときは、非常に便利です。

エイリアスを定義するか、または /etc/multipath.conf 内の構成を更新した後は、下に示されているように、 multipathd デーモンを再スタートして変更を反映させる必要があります。

# systemctl restart multipathd.service

RHEL 7x では、コマンド構成を新しい systemd サービス管理フレームワークに渡すためにまだ従来のコマンド構文が使用されている可能性があります。

# service restart multipathd

# 3.6 マルチパス環境

Storage Center のフェイルオーバーイベント中、レガシーポートモードでの動作により、故障したコントロー ラ上のアクティブなポートの WWPN が、他にアクティブなコントローラ上の同じフォールトドメインの予約 ポートへと移動する少し前に、ファブリックに表示されなくなります。仮想ポートモードのパスフェイルオー バーでは、アクティブな NPIV ポートの WWPN は同じフォールトドメインの別なアクティブ NPIV ポートに 移動します。コントローラのフェイルオーバーの場合、WWPN は他のアクティブなコントローラにある同じ フォールトドメインの別のアクティブな NPIV ポートに移動します。いずれのフェイルオーバーシナリオでも、 Storage Center がこれらの変更をファブリック全体に伝播するのに 5 ~ 60 秒かかる場合があります。

マルチパス接続のシナリオで I/O の中断を軽減するため、最大 5 秒待機してからポートをダウン / 故障とし てマークするように HBA レベルコードに指示することを推奨します。これにより、SAN ファブリック経由 で I/O 要求を代替のまだアクティブな HBA パスに迅速に移動して、I/O またはその上にあるアプリケーショ ンスタックへの I/O レイテンシを最小限に抑えます。すべてのパスがダウンしている場合は、1つ、または 複数のパスが回復されるまで、dm-multipath モジュールレイヤが I/O のキューイングを開始します。これ により、Storage Center は、失敗したポートの WWPN をアクティブなポートに移動し、SAN ファブリック 全体に変更を伝播するのに十分な時間が得られます。マルチパス環境への設定構文は次の項で説明します。

SAS 接続環境では、両方のコントローラからのパスが、接続されたホスト(アクティブ / 最適化およびスタンバイ)に提示されますが、どの時点においてもすべてのアクティブな I/O にアクティブな / 最適化されたパスのみが使用されます。アクティブな / 最適化されたパスが使用不可能になると、Storage Center では、残りのスタンバイパスのいずれがアクティブな / 最適化されたパスの役割を引き受けるかを判断し、新しいアクティブな / 最適化されたパスにアクティブな I/O を引き続きストリームします。

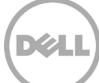

#### 3.6.1 マルチパス /SCSI タイムアウトとキューイング

ほとんどの SAN ベースのボリューム(Storage Center ボリュームを含む)のコンパイル時のデフォルトに は、すべてのパスが使用できなくなった場合に自動的にすべての I/O 要求をキューに登録し再試行するよう に dm-multipath に指示する、features='1 queue\_if\_no\_path' オプションを備えています。これは、下記の サンプル出力から確認でき、そのデフォルトの状態のままにしておく必要があります。

```
# multipath -l1
[snip]
vol_001 (36000d31000006500000000000017f2) dm-3 COMPELNT,Compellent Vol
size=50G features='1 queue_if_no_path' hwhandler='0' wp=rw
`-+- policy='service-time 0' prio=1 status=active
    |- 1:0:3:1 sdf 8:80 active ready running
    |- 1:0:5:1 sdk 8:160 active ready running
    |- 4:0:4:1 sdg 8:96 active ready running
    `- 4:0:5:1 sdj 8:144 active ready running
[snip]
```

このデフォルトを使用する例外は、I/O がキューに登録されず、すべてのパスが使用できなくなった場合は、 すぐに失敗とされるビジネス / アプリケーションのシナリオです。これらの状況では、I/O キューイングは /etc/multipath.conf で、グローバルデバイスレベルでまたは特定のデバイスに対して無効にするか、または 実行時に特定のデバイスに対して適用できます。

グローバルデバイスレベルでは、/etc/multipath.conf に以下を挿入してから multipathd サービスを再スタートします。

```
devices {
    device {
        vendor "COMPELNT"
        product "Compellent Vol"
        features 0
        no_path_retry fail
    }
```

これを実行時に特定のデバイスに実装するには、下に示すように、希望するマルチパスデバイスごとに次の コマンドを発行します。

# dmsetup message /dev/mapper/vol 001 0 "fail if no path"

#### 3.6.2 PortDown タイムアウト

これらの設定は、Linux システムがポートとの接続を失った後、接続を破棄するまで待機する時間を指定します。qla2xxx.conf または lpfc.conf ファイルで適宜以下を設定します。

- Qlogic の場合: options qla2xxx qlport\_down\_retry=5
- Emulex の場合: options lpfc lpfc devloss tmo=5

#### 3.6.3 パラメーターの検証

設定の変更内容が反映されていることを確認するには、次のコマンドを適用します。

- Qlogicの場合: # cat /sys/module/qla2xxx/parameters/qlport\_down\_retry
   5
- Emulex の場合:
  - # cat /sys/class/scsi\_host/hostX/lpfc\_devloss\_tmo
    5

# 3.7 シングルパス環境

Storage Center のフェイルオーバーイベント中、レガシーポートモードでの動作により、故障したコントロ ーラ上の1つのアクティブなポートの WWPN が、他にアクティブなコントローラ上の同じフォールトドメ インの予約ポートへと移動する少し前に、ファブリックに表示されなくなります。仮想ポートモードのパス フェイルオーバーでは、1つのアクティブな NPIV ポートの WWPN は同じフォールトドメインの別なアクテ ィブ NPIV ポートに移動します。コントローラのフェイルオーバーの場合、WWPN は他のアクティブなコン トローラにある同じフォールトドメインにある1つのアクティブな NPIV ポートに移動します。いずれのフ ェイルオーバーシナリオでも、Storage Center がこれらの変更をファブリック全体に伝播するのに 5 ~ 60 秒かかる場合があります。

シングルパス接続のシナリオで I/O の中断を軽減するため、最大 60 秒待機してからポートをダウン / 故障 としてマークするように HBA レベルコードに指示します。これにより、Storage Center は、失敗したポー トの WWPN をアクティブなポートに移動し、SAN ファブリック全体に変更を伝播するのに十分な時間が得 られます。シングルパス環境の設定構文を以下に示します。

#### 3.7.1 PortDown タイムアウト

これらの設定は、Linux システムがポートとの接続を失った後、接続を破棄するまで待機する時間を指定します。qla2xxx.conf または lpfc.conf ファイルで適宜以下を設定します。

- Qlogic の場合: options gla2xxx glport\_down\_retry=60
- Emulex の場合: options lpfc lpfc devloss tmo=60

#### 3.7.2 パラメーターの検証

設定の変更内容が反映されていることを確認するには、次のコマンドを適用します。

• Qlogic の場合:

# cat /sys/module/qla2xxx/parameters/qlport\_down\_retry
60

• Emulex の場合:

```
# cat /sys/class/scsi_host/hostX/lpfc_devloss_tmo
60
```

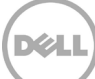

# 4 パフォーマンスの考慮事項

本項には、一般的なパフォーマンス調整オプションと Linux で利用可能な変数に関する一般的な情報とガイ ダンスが記載されています。この情報は、すべてを包含することを目的としておらず、使用されている値は 最終なものとみなされません。この項では Linux とストレージ Administrator が Linux インストールを微調 整し、最適なパフォーマンスを達成するために使用できる開始点を示します。

次のパラメーターを変更する前に、現在の環境の作業負荷をよく理解します。これを実行するには、環境を サポートする日々の経験に基づく、システムまたはストレージ Administrator の認識の評価を含め、多数の 方法があります。Dell Performance Analysis Collection Kit(DPACK)は、<u>DPACK\_Support@Dell.com</u> にメ ールを送信して入手できる無料のツールキットです。

Linux でのパフォーマンス調整について留意すべきいくつかの一般的なガイドラインは次のとおりです。

- パフォーマンス調整は、それが科学であるのと同様にアートでもあります。パフォーマンスに影響する変数(特に I/O)が多数あるため、すべての環境に対する特定の値は推奨できません。少数の変数から開始し、システムを調整しながら変数またはレイヤを追加します。たとえば、1つのパスから開始し、調整してからマルチパスを追加します。
- 1つずつ変更し、テストして測定し、パフォーマンスの監視ツールを使用してパフォーマンスへの影響
   を評価してから以降の変更を行います。
- ベストプラクティスとして、必要に応じて変更を既知の状態に戻すことができるように必ず元の設定 を記録します。
- まず、非実稼働環境でシステム調整原則(フェイルオーバーなど)を適用し(可能な場合)、実稼働 環境にこれらの変更を反映させる前に、できるだけ多くの環境条件により変更を検証します。
- 現在の構成設定でパフォーマンスのニーズが満たされている場合、システムを不安定にする変更を導入することを防ぐため、その設定をそのままにしておくことがベストプラクティスです。
- パフォーマンスに最も効果的な影響を及ぼすように調整可能な設定を効率的に標的とするために、ブロックとファイルレベルデータの違いを理解する必要があります。Storage Center アレイはブロックベースのストレージデバイスですが、iSCSI 転送メカニズムのサポートにより通常ネットワークやファイルレベルの調整に関連付けられているパフォーマンスの考慮事項が導入されています。
- 変更がパフォーマンスに影響しているかどうかを検証するとき、Dell Storage Manager のグラフ作成 機能を利用してパフォーマンスを追跡します。また、I/O パフォーマンスに対して最も大きい(好また は悪)影響がある変数がどれかをより正確に追跡するために、繰り返しの間で行う変更は1つのみに します。

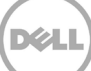

# 4.1 プロファイルの調整

RHEL 7x では、Red Hat Linux ホストの調整で Administrator およびストレージの専門家をサポートする新し いツールセットが導入されています。これは、新しい 2 つのコマンド(tuned および tuned-adm)で確認 でき、またこれらのコマンドは、事前定義のパフォーマンス調整済みのプロファイルを管理します。次の出 力は、アクティブな調整プロファイル(デフォルト)、および適用できる代替調整プロファイルのリストを 示しています。現在、どの Storage Center 実装でも、デフォルトの調整プロファイル throughputperformance の使用が推奨されます。各調整プロファイルおよびその長所の説明はこの文書の対象外ですが、 このトピックの詳細な説明については、以下のサイトを参照してください。

https://access.redhat.com/site/documentation/en-

<u>US/Red\_Hat\_Enterprise\_Linux/7/html/Performance\_Tuning\_Guide/sect-Red\_Hat\_Enterprise\_Linux-</u> <u>Performance\_Tuning\_Guide-Performance\_Monitoring\_Tools-tuned\_and\_tuned\_adm.html</u>

# tuned-adm active
Current active profile: throughput-performance

# tuned-adm list

- Available profiles:
- balanced
- desktop
- latency-performance
- network-latency
- network-throughput
- powersave
- sap
- throughput-performance
- virtual-guest
- virtual-host

# 4.2 複数のボリューム

Storage Center のボリュームは、一度に1つのみがアクティブになり、Storage Center コントローラに提示 されます。この考慮点に留意し、Linux ホストで複数のボリュームを使用する場合は、デュアル I/O 処理お よび負荷に対して両方のコントローラを最も効果的に活用するために、両方の Storage Center コントローラ で Linux ホストに交互にボリュームを提示します。Linux ホストから、これらのボリュームを取り外された LVM ボリュームグループに取り込むことで、Storage Center アレイへのすべてのパスでパラレル I/O のスレ ッド数が倍増します。個々のニーズ、また多くの場合、多様なビジネス環境や使用事例に合わせてこの方法 を評価、適合およびテストします。

SAS 接続環境では、両方のコントローラからのパスが、接続されたホスト(アクティブ / 最適化およびスタ ンバイ)に提示されますが、どの時点においてもすべてのアクティブな I/O にアクティブな / 最適化された パスのみが使用されます。上で説明した方法を適用して、各ボリュームで異なるアクティブな / 最適化され たパスを使用することにより、複数のコントローラで I/O スレッディングとスループットをさらに向上させ ることができます。これは、ボリュームをサーバオブジェクトにマッピングするとき、これらのボリューム を異なるコントローラに明示的に固定することによって実行されます。以下に示すように、この機能はマッ ピングダイアログボックスの Advanced Options(詳細オプション)を介してアクセスできます。

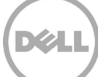

1. Advanced Options (詳細オプション) リンクをクリックします。

```
The following volume and server will be mapped

Volume 🗃 304_100g_01

Server 🖳 tssrv304

Advanced Options
```

2. Restrict Mapping Paths(マッピングパスの制限)のチェックを外し、サーバオブジェクトをマッピングするためにボリュームを固定するコントローラを選択します。

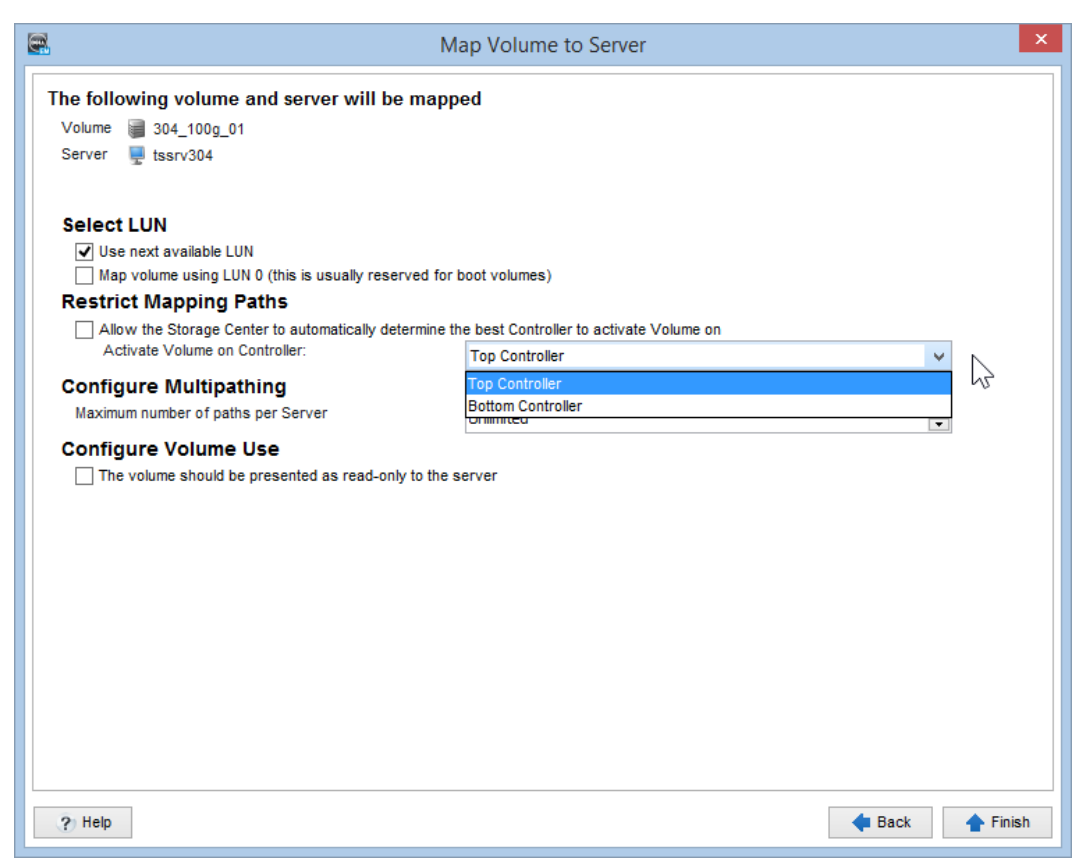

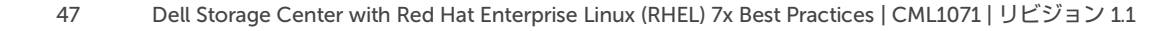

# 4.3 HBA キュー深度

キュー深度は、保留中の I/O 要求の数を指します。この値を変更すると、特定の作業負荷での I/O パフォーマンスの向上につながります。一般に、キュー深度を増加するとスループットが向上しますが、この値を増やすと、I/O レイテンシが高くなるため、考慮する必要があります。I/O の大部分が小さい読み取りと書き込みである環境など、この値を増やすと、別のアプリケーションで利点がある場合があります。IOPS 要件が低いけれども、高いスループットを必要とする環境では、最適なレベルのパフォーマンスが得られるまでこのキュー深度の設定を低くすることによってこれが達成されます。

この値は、HBA ファームウェアまたは HBA 用の Linux カーネルモジュールで変更することができます。これらの 2 つの設定値が異なる場合、低い値が優先されることに注意してください。検討すべき有効な方法は、 HBA ファームウェアを許容される最大の数字に設定し、その後で Linux カーネルモジュール内からこの値を 下方向に調整することです。

使用している特定ベンダーの HBA に対してこの値を変更するための詳細については、項 3「<u>サーバ設定</u>」を 参照してください。

#### 4.4 SCSI UNMAP/TRIM

ファイルシステムの使用事例での SCSI UNMAP/TRIM の応用と使用は、ビジネスエンタープライズでのストレージおよびコスト管理に非常に効果的です。ただし、この機能の実装方法に関する考慮も必要です。

discard mount パラメーターを使用すると、ファイルシステムは Storage Center アレイに対して、リアルタ イムでオンザフライの SCSI UNMAP コマンドを実行できます。高 I/O ベースのアプリケーションランドスケ ープでは、これにより、I/O 制御トラフィックのレベルが不必要に高くなり、また、CPU の負荷が増加して I/O のレイテンシが増え、結果としてビジネスクリティカルな I/O に影響を与える可能性があります。

この実装方法の代替となるのは、fstrim コマンドの使用です。fstrim コマンドは、util-linux パッケージの一 部であり、マウントされたファイルシステムから使用されたブロックを破棄する1回限りの要求ができます このコマンドは、スクリプト化し(下にサンプルスクリプトを表示)、スケジュールされた cron ジョブに 注入し、ビジネスクリティカルな機能への影響が小さい時間帯に、マウントされた一連のファイルシステム に一括して適用できます。

```
#!/bin/bash
```

FSTrim=/usr/bin/fstrim

MntPoints="u01 u02 u03 u04 u05"

```
for i in ${MntPoints}
do
     echo "INFO: Applying ${FSTrim} to mount point ${i}"
     ${FSTrim} -v /${i}
```

done

### 4.5 Linux SCSI デバイスキュー変数

パフォーマンスを向上するために複数の Linux SCSI デバイスキュー設定を調整することができます。最も一般的なものは、4.5.1 ~ 4.5.3 の項に記載されていて、I/O に関連した各パラメーターの機能を簡単に説明しています。これらの値は、/sys/block/dm-X/queue ディレクトリ(マルチパスデバイスの場合)、および/sys/block/sdX/queue ディレクトリ(ブロックデバイスの場合)にあり、各デバイスでパフォーマンスを変更する対象のボリュームについて変更する必要があります。

### 4.5.1 カーネル I/O スケジューラ

/sys/block/dm-X/queue/scheduler パラメーターとその内容は SCSI (SD) デバイス用の Linux カーネルに よって使用されている I/O スケジューラを定義します。一部のアプリケーションベンダー (Oracle など)は、 アプリケーションプラットフォームでの最適なパフォーマンスを達成するために、使用する I/O スケジュー ラを具体的に推奨しています。RHEL 7x のデフォルトでは、この変数はファイル内の [] ブラケットで示され る deadline に設定されています。deadline スケジューラは、sysfs 調整可能サブパラメーター (fifo\_batch、 read\_expire、write\_expire など)を使用してさらに調整できます。詳細については、次の Red Hat サイトを 参照してください。

https://access.redhat.com/site/documentation/en-

US/Red\_Hat\_Enterprise\_Linux/7/html/Performance\_Tuning\_Guide/chap-Red\_Hat\_Enterprise\_Linux-Performance\_Tuning\_Guide-Storage\_and\_File\_Systems.html#sect-Red\_Hat\_Enterprise\_Linux-Performance\_Tuning\_Guide-Considerations-IO\_Schedulers

# cat /sys/block/dm-X/queue/scheduler noop [deadline] cfq

このパラメーターは、次のコマンドを実行して動的に変更できます。ただし、すべての Storage Center の実 装で、スケジューラを deadline のままにしておくことを推奨します。また、前述のように、スケジューラの 値も RHEL 7x 調整プロファイルの使用により動的に調整できます。

# echo cfq > /sys/block/dm-X/queue/scheduler

# cat /sys/block/dm-X/queue/scheduler noop deadline [cfq]

スケジューラが、変更された場合、オペレーティングシステムの現在実行中のインスタンスにのみ適用され、 それが適用される特定の /dev/sdX デバイスにのみ適用されます。スクリプトを追加で使用して、必要なすべ ての SCSI (SD) デバイスで(デバイスごとに)起動時にこの変更を持続させることができます。また、下 に示されているように、elevator= キー値オプションを /boot/grub2/grub.cfg 起動設定ファイルの末尾に追 加することにより、起動時にこの変更をシステム全体に適用することもできます。

linux16 /vmlinuz-0-rescue-c417dfc159fc4450ac2cc28137506041 root=UUID=35bea1c0ce32-42a4-8e36-72fd5e77471d ro rd.lvm.lv=VolGroup00/root vconsole.font=latarcyrheb-sun16 rd.lvm.lv=VolGroup00/swap crashkernel=auto vconsole.keymap=us rhgb quiet elevator=deadline

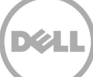

#### 4.5.2 read\_ahead\_kb

このパラメーターは、ブロックデバイスから連続的に読み取りが行われていること、および何キロバイトの I/O を Linux カーネルが読み取るかを定義することを検出する場合に使用されます。この値を修正すると、 大量かつ連続的な読み取りワークロードでパフォーマンスに大きな影響がある可能性があります。このパラ メーターの RHEL 7x のデフォルト値は 4096 です。このデフォルトの状態が良好な開始点です。

#### 4.5.3 nr\_requests

nr\_requests 値は、Linux カーネルによって、要求キューの深度を設定するために使用され、多くの場合、 HBA のキュー深度設定の変更と連動して使用されます。RHEL 7x のデフォルト値は 128 です。この値を増や すと、I/O サブシステムが大きいしきい値に設定され、そこで引き続き要求をスケジュールします。これに より、I/O サブシステムは 1 つの方向に長く移動し続け、ディスク I/O の処理が効率化します。まずこの値 を 1024 に引き上げてから、評価して、パフォーマンスの結果に基づいて調整します。

#### 4.6 iSCSI

iSCSI の調整は、イーサネットネットワークとブロックレベル調整の両方で行います。iSCSI で最適なパフォ ーマンスゲインが得られる設定を決定するために、共通のイーサネットカーネルの調整可能パラメーターを 評価します。1 Gb/10 Gb イーサネットと併用する場合、ジャンボフレームを使用すると、iSCSI のパフォー マンスが向上します。Fibre Channel 同様、iSCSI の変更は個別に段階的に行い、全体的なパフォーマンスへ の影響を十分に理解するために、複数のワークロードタイプに対して評価します。つまり、iSCSI の調整は、 ネットワーク(イーサネット)の調整に加えてブロックレベルのサブシステムの調整に関する考慮事項があ るため、長く時間がかかる場合があります。システムを効果的に調整するには、関係するさまざまな Linux サブシステムレイヤを確実に理解することが必要です。

パフォーマンスのために調整できるカーネルパラメーターは、/proc/sys/net/core および /proc/sys/net/ipv4 カーネルパラメーターにあります。最適な値が決定したら、/etc/sysctl.conf ファイルに 恒久的に設定します。その他ほとんどの現代のオペレーティングシステムのプラットフォームと同様に、 Linux は効率的に TCP バッファを自動調整できます。ただし、デフォルトでは、一部の設定は控えめに低く なっています。次のカーネルパラメーターを試すとネットワークパフォーマンスの向上につながると可能性 があり、その後は、iSCSI のパフォーマンスが改善します。

- TCP の最大バッファサイズ:
  - net.core.rmem\_max
  - net.core.wmem\_max
- Linux 自動調整バッファの制限:
  - net.ipv4.tcp\_rmem
  - net.ipv4.tcp\_wmem
- net.ipv4.tcp\_window\_scaling
- net.ipv4.tcp\_timestamps
- net.ipv4.tcp\_sack

# 5 便利なツール

次のネイティブ Linux ツールを使用し、それぞれの Storage Center デバイスを識別して、ボリュームを相関 させることができます。

### 5.1 lsscsi コマンド

lsscsi コマンドは、/proc および /sys 擬似ファイルシステムからの情報を人間が読める出力に解析するツールです。lsscsi ツールは、次のコマンドを使用してインストールされます。

# yum -y install lsscsi

lsscsi 出力を以下に示します。grep コマンドを使用して、Storage Center デバイスのみを表示しています。 最初の行には、各ボリュームの [host:channel:target:lun] の指定先が表示されます。ホスト番号は、ボリュ ームがマップされているローカルの HBA hostX デバイスファイルに対応します。チャネル番号は、SCSI バ スのアドレスで常に 0 です。ターゲット番号は、Storage Center フロントエンドポート(ターゲット)に相 関しています。Lun 番号は、マップされている Storage Center コントローラ上のボリュームの LUN ID を表 します。

```
# lsscsi | grep COMPELNT | sort -k7
[snip]
[1:0:0:1]
           disk
                   COMPELNT Compellent Vol
                                           0605 /dev/sdb
[1:0:2:1]
           disk
                   COMPELNT Compellent Vol
                                           0605
                                                 /dev/sdc
          disk
                   COMPELNT Compellent Vol
                                           0605 /dev/sdd
[1:0:3:1]
[1:0:3:2]
          disk
                  COMPELNT Compellent Vol
                                           0605
                                                 /dev/sde
                  COMPELNT Compellent Vol
                                           0605 /dev/sdf
[1:0:5:1]
          disk
[1:0:5:2]
                                           0605
                                                 /dev/sdg
          disk
                  COMPELNT Compellent Vol
[4:0:0:1]
          disk
                  COMPELNT Compellent Vol
                                           0605 /dev/sdh
[4:0:2:1]
          disk
                  COMPELNT Compellent Vol
                                           0605
                                                 /dev/sdi
[4:0:4:1]
          disk
                  COMPELNT Compellent Vol
                                           0605 /dev/sdj
           disk
                                                 /dev/sdk
[4:0:4:2]
                  COMPELNT Compellent Vol
                                           0605
[4:0:5:1]
           disk
                  COMPELNT Compellent Vol
                                           0605 /dev/sdl
[4:0:5:2]
           disk
                  COMPELNT Compellent Vol
                                           0605 /dev/sdm
[snip]
```

### 5.2 scsi\_id コマンド

scsi\_id コマンド(/usr/lib/udev フォルダにあります)を使用して、ボリュームの WWID を報告できます。 この WWID を使用して、ボリュームをそれぞれの Storage Center デバイスに相関させることができます。

次のスクリプトは、いかなる種類の表明された保証またはサポートも一切なく、現状で提供されます。このス クリプトは scsi\_id コマンドを適用し、Linux デバイス名(/dev/sdX)をそれぞれの WWID 値に相関させます。

#!/bin/bash

SCSIID=/usr/lib/udev/scsi id

```
#OSMajor=`cat ${ReleaseFile} | awk '{print $7}' | cut -d.-f1`
OSMajor=`uname -r | awk -F.'{print $4}'`
echo "INFO: OS Major Rev.${OSMajor} detected!"
if [ "${OSMajor}" = "el7" -o "${OSMajor}" = "el6" ]; then
        {
        for i in `cat /proc/partitions | awk {'print $4'} | grep sd`
        do
                echo "Device: $i WWID: `${SCSIID} --page=0x83 --whitelisted --
device=/dev/$i`"
        done
        } | sort -k4 $1
elif [ "${OSMajor}" = "el5" ]; then
        {
        for i in `cat /proc/partitions | awk {'print $4'} | grep sd`
        do
                echo "Device: $i WWID: `${SCSIID} -g -u -s /block/$i`"
        done
        } | sort -k4 $1
else
        echo "WARN: OSMajor parameter of unknown value, Exiting"
        exit 1
fi
```

このスクリプトの出力例を下に示します。

```
# ./get_WWID.sh
INFO: OS Major Rev.el7 detected!
[snip]
Device: sdd WWID: 36000d310000065000000000000017f2
Device: sdf WWID: 36000d310000065000000000000017f2
Device: sdj WWID: 36000d31000006500000000000017f2
Device: sdl WWID: 36000d310000065000000000000017f2
[snip]
```

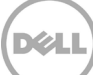

これらの WWID 値は、Storage Center デバイスのシリアルナンバーの値と相関します。

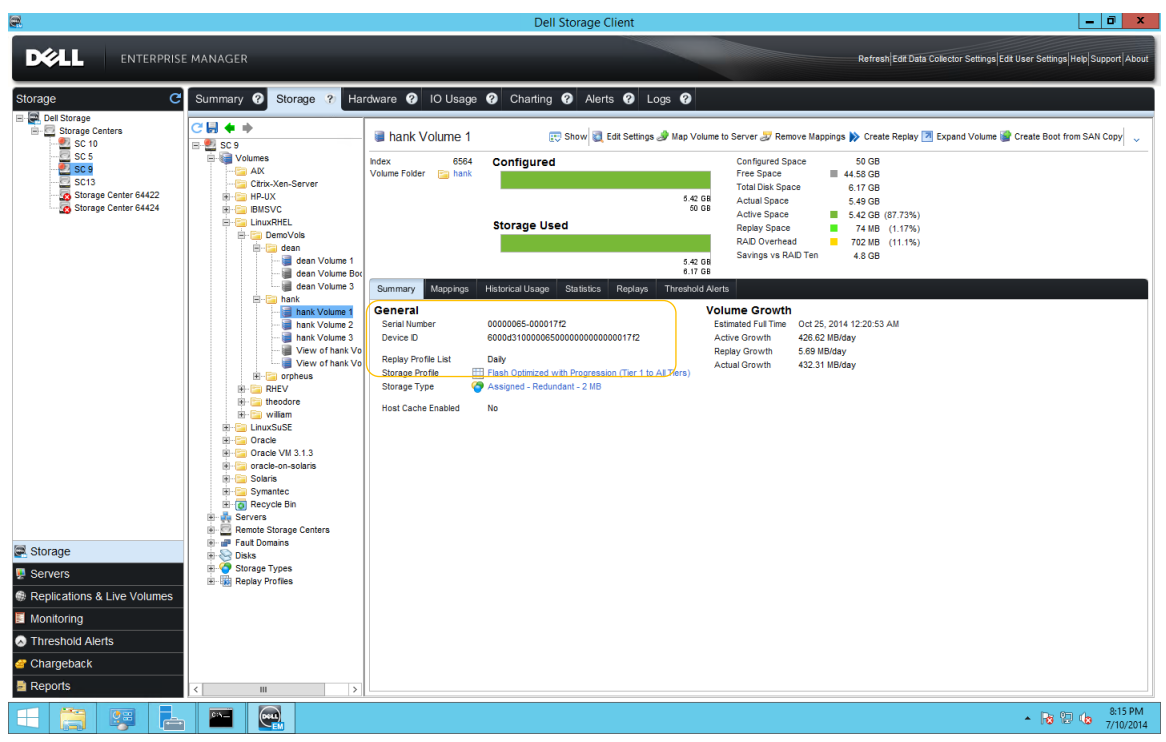

Figure 1 Serial Number (シリアルナンバー) フィールド

### 5.3 dmsetup コマンド

次の dmsetup コマンドは、デバイスマッパーデバイスが管理する論理ボリュームのメタデータを表示、管理 および変更するために使用できます。下記の例では、dmsetup コマンドは、Storage Center ボリュームの値 を表示するために使用されています。このボリュームの名前と UUID 値です(UUID 値は "mpath-" プレフィ ックスをボリュームのシリアルナンバーの値に連結したもの)。

| <pre># dmsetup info /dev</pre> | /mapper/vol_001             |
|--------------------------------|-----------------------------|
| Name:                          | vol_001                     |
| State:                         | ACTIVE                      |
| Read Ahead:                    | 256                         |
| Tables present:                | LIVE                        |
| Open count:                    | 0                           |
| Event number:                  | 0                           |
| Major, minor:                  | 253, 4                      |
| Number of targets:             | 1                           |
| UUID: mpath-36000d3            | 3100000650000000000000017f2 |

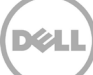

### 5.4 dmesg コマンド

dmesg コマンドは、最近検出されたボリュームに割り当てられているデバイス名の検出に役立ちます。以下の 出力は、新しい Storage Center ボリュームの検出と /dev/sdh デバイスファイルへの割り当てを示しています。

```
# dmesg
[snip]
[1203830.267568] scsi 4:0:0:1: Direct-Access COMPELNT Compellent Vol 0605
PQ: 0 ANSI: 5
[1203830.267996] sd 4:0:0:1: Attached scsi generic sg8 type 0
[1203830.268089] sd 4:0:0:1: [sdh] 20971520 512-byte logical blocks: (10.7
GB/10.0 GiB)
[1203830.268093] sd 4:0:0:1: [sdh] 4096-byte physical blocks
[1203830.268847] sd 4:0:0:1: [sdh] Write Protect is off
[1203830.268858] sd 4:0:0:1: [sdh] Write Protect is off
[1203830.269033] sd 4:0:0:1: [sdh] Mode Sense: 8f 00 00 08
[1203830.269033] sd 4:0:0:1: [sdh] Write cache: disabled, read cache: enabled,
doesn't support DPO or FUA
[snip]
```

### 5.5 /proc/scsi/scsi ファイル

/proc/scsi/scsi ファイルには、Linux ホスト上のボリュームとターゲットに関するその他の詳細が記載されています。

```
# cat /proc/scsi/scsi
Attached devices:
[snip]
Host: scsil Channel: 00 Id: 00 Lun: 01
 Vendor: COMPELNT Model: Compellent Vol
                                          Rev: 0605
         Direct-Access
 Type:
                                          ANSI SCSI revision: 05
Host: scsil Channel: 00 Id: 02 Lun: 01
 Vendor: COMPELNT Model: Compellent Vol
                                          Rev: 0605
                                          ANSI SCSI revision: 05
 Type: Direct-Access
Host: scsi1 Channel: 00 Id: 03 Lun: 01
 Vendor: COMPELNT Model: Compellent Vol
                                          Rev: 0605
 Type:
         Direct-Access
                                          ANSI SCSI revision: 05
Host: scsil Channel: 00 Id: 03 Lun: 02
 Vendor: COMPELNT Model: Compellent Vol
                                          Rev: 0605
 Type: Direct-Access
                                          ANSI SCSI revision: 05
[snip]
```

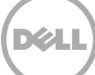

# 6 Dell Compellent コマンドユーティリティ

Storage Center SAN は、Dell Compellent コマンドユーティリティ(CompCU)と呼ばれるリモートコマン ドユーティリティを介して日常的な機能の多くを管理できます。これにより、Linux オペレーティングシス テムと Storage Center 間の SAN のタスクのスクリプト作成と自動化を統合できます。CompCU は Java パ ッケージアプリケーションで、Linux ホスト上での Java のインストールが必要です CompCU は、大幅に時 間を節約でき、Storage Center のボリュームおよびリプレイの管理に一貫したフレームワークを提供する、 一般的な管理タスクのスクリプト作成に使用できます。

CompCU では、ホストに適切な Java リリースをインストールしておく必要があります。詳細については、 (付録 A にある)『コマンドユーティリティユーザーガイド』を参照してください。CompCU.jar オブジェ クトは、Dell Compellent サポートサイトからダウンロードできます。このツールを Linux ホスト上にイン ストールすると、新規または既存のユーザー管理スクリプトに組み込むことができるシェルプロンプトから Storage Center のタスクを実行できます。以下に、CompCU のいくつかの一般的な使用事例を示します。

- ボリュームの作成、サーバへのマッピング。
- リプレイの取得、リプレイのリカバリなど。

下の例は、CompCU の実用性を完全にカバーするものではありません。CompCU により自動化できるタス クの種類を紹介するために設計されています。

### 6.1 Java の検証、CompCU 機能の設定とテスト

最初に、Linux ホストに Java(RTE v1.6.x 以降)をインストールします。Java ランタイムは、すでにオペレ ーティングシステムとインストールされている場合があり、次のコマンドで確認できます。

# /usr/bin/java -version
java version "1.7.0\_07"
Java(TM) SE Runtime Environment (build 1.7.0\_07-b10)
Java HotSpot(TM) Server VM (build 23.3-b01, mixed mode)

CompCU パッケージを Dell Compellent サポートサイト

(<u>http://kc.compellent.com/Published%20Documents/CU060401\_001.zip</u>)からダウンロードします。パッケージには、PDFのユーザーガイドと必要な CompCU.jar ファイルが含まれています。この CompCU.jar ファイルを論理ファイルシステムの場所に保存します。下のコマンド実行し、ヘルプおよび使用構文を表示して、CompCU が Java と動作していることを検証します。

```
# /usr/bin/java -jar ./CompCU.jar -h
Compellent Command Utility (CompCU) 6.4.1.1
```

| usage: java -jar CompCU  | .jar [Options] " <command/> "                      |
|--------------------------|----------------------------------------------------|
| -c <arg></arg>           | Run a single command (option must be within        |
|                          | quotes)                                            |
| -default                 | Saves host, user, and password to encrypted file   |
| -defaultname <arg></arg> | File name to save default host, user, and password |
|                          | encrypted file to                                  |

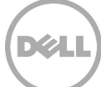

| -file <arg></arg>          | Save output to a file                             |
|----------------------------|---------------------------------------------------|
| -h                         | Show help message                                 |
| -host <arg></arg>          | IP Address/Host Name of Storage Center Management |
|                            | IP                                                |
| -password <arg></arg>      | Password of user                                  |
| -s <arg></arg>             | Run a script of commands                          |
| -user <arg></arg>          | User to log into Storage Center with              |
| -verbose                   | Show debug output                                 |
| -xmloutputfile <arg></arg> | File name to save the CompCU return code in xml   |
|                            | format.Default is cu output.xml.                  |

[snip]

CompCU 使用時のアクセスを容易にするためには、下に示すように、ツールを最初に - default スイッチで 実行し、暗号化パスワードファイルを設定することができます。ローカルディレクトリに default.cli という 名前のファイルが作成されます。このファイルは、明確化と用途に合わせて名前を変更できます。

# /usr/bin/java -jar ./CompCU.jar -default -host 172.16.2.109 -user Admin password XXX Compellent Command Utility (CompCU) 6.4.1.1 \_\_\_\_\_\_ User Name: Admin Host/IP Address: 172.16.2.109 \_\_\_\_\_ Connecting to Storage Center: 172.16.2.109 with user: Admin java.lang.IllegalStateException: TrustManagerFactoryImpl is not initialized Saving CompCu Defaults to file [default.cli]... The "default.cli" file may then be referenced in other commands to login to the same Storage Center and perform tasks. A separate .cli file may be created for each Storage Center under management with each containing the appropriate login credentials for the respective Storage Center array. The example below demonstrates a "volume show" command applied to the Storage Center located at IP address 172.16.2.109. # /usr/bin/java -jar ./CompCU.jar -defaultname default.cli -host 172.16.2.109 user Admin -password XXX -c "volume show" Compellent Command Utility (CompCU) 6.4.1.1 \_\_\_\_\_\_

| User Name:              | Admin                                 |
|-------------------------|---------------------------------------|
| Host/IP Address:        | 172.16.2.109                          |
| Single Command:         | volume show                           |
| Connecting to Storage ( | Center: 172.16.2.109 with user: Admin |

java.lang.IllegalStateException: TrustManagerFactoryImpl is not initialized Running Command: volume show

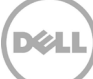

Index Name Status ConfigSize ActiveSize ReplaySize Folder StorageProfile DeviceI D SerialNumber ConfigSizeBlock ActiveSizeBlock ReplaySizeBlock MaxWriteSizeBlo ReadCache WriteCache \_\_\_\_\_ \_\_\_\_ \_\_\_\_\_ \_\_\_\_\_ \_\_\_\_ - -----283 Fal-asm-mirror-test-failgroup1 Up 100.00 GB 31.33 GB 0.00 KB Oracle/11gR2/ASM-Mirror 6000d31 000006500000000000000012f Recommended 00000065-0000012f 209715200 65712128 0  $\cap$ Enabled Enabled 290 Fal-asm-mirror-sp-fg1 Up 100.00 GB 7.94 GB Oracle/11gR2/ASM-Mirror 0.00 KB 000006500000000000000136 Recommended 6000d31 00000065-00000136 209715200 16658432 Ο  $\cap$ Enabled Enabled 824 ibmsvc00-managed-mdisk1 ЧU 500.00 GB 98.02 GB 0.00 KB IBMSVC 6000d31 00000650000000000000034c Recommended 00000065-0000034c 1048576000 205561856 0 0 Enabled Enabled [snip] Successfully finished running Compellent Command Utility (CompCU) application.

# 6.2 CompCUを使用して一般的なタスクを自動化する

本項では、Linux 上の CompCU で Storage Center タスクを管理するための使用事例を示しています。前述 のように、これらの例は CompCU を使用して Linux シェルプロンプトから簡単に実行できるタスクの種類 を示しています。これらは、システム Administrator がこの強力なツールセットを理解するための開始点と してのみ使用されます。

#### 6.2.1 CompCU での単一ボリュームの作成

この例では、CompCU を使用して、Linux ホストから hank\_100g\_00 という名前の単一の 100 GB Storage Center ボリュームを作成し、Storage Center Linux フォルダに配置する方法を示しています。ボリュームは、 Linux hank ホストにマップされます。

# /usr/bin/java -jar ./CompCU.jar -defaultname default.cli -host 172.16.2.109 user Admin -password XXX -c "volume create -name hank\_100g\_00 -folder Linux server hank -size 100g"

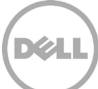

#### 6.2.2 CompCU でのリプレイおよびリプレイビューの作成

この例では、単一の CompCU コマンドを使用して以下を示します。

- Storage Center 上の既存の hank\_100g\_00 ボリュームのリプレイ、hank\_100g\_00\_Replay を作成、
- 前記のリプレイからリプレイビュー、hank\_100g\_00\_View を作成、および
- リプレイビューを Linux ホスト、dean にマッピングする。

# /usr/bin/java -jar ./CompCU.jar -defaultname default.cli -host 172.16.2.109 user Admin -password XXX -c "replay create -volume 'hank\_100g\_00' -name 'hank\_100g\_00\_Replay' -view 'hank\_100g\_00\_RpView' -server 'dean'"

#### 6.2.3 CompCU による複数のボリュームの迅速な展開

この最後の例では、CompCUを使用して、Storage Centerから迅速にボリュームを作成、展開し、これらのボリュームを Linux ホスト、dean にマッピングする方法を示しています。

# for i in 0 1 2 3 4 5 6 7 8 9; do /usr/bin/java -jar ./CompCU.jar -defaultname
default.cli -host 172.16.2.109 -user Admin -password XXX -c "volume create -name
dean\_10g\_0\${i} -folder Linux -server 'dean' -size 10g"; done

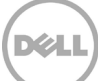

# A 追加リソース

『Dell Storage Center System Manager 6.5 Administrator's Guide』(Storage Center System Manager 6.5 管理者ガイド) http://kc.compellent.com/Knowledge%20Center%20Documents/680-019-016.pdf

『Dell Enterprise Manager 2014 R2 Administrator's Guide』 (Dell Enterprise Manager 2014 R2 管理者ガイド) http://kc.compellent.com/Knowledge%20Center%20Documents/680-017-021.pdf

『SC8000 Connectivity Guide』(SC8000 接続性ガイド) http://kc.compellent.com/Knowledge%20Center%20Documents/680-027-013.pdf

『Dell Storage Center 6.0 Command Utility (CompCU) Reference Guide』 (Dell Storage Center 6.0 コマンドユーティリティ(CompCU)リファレンスガイド) http://kc.compellent.com/Knowledge%20Center%20Documents/680-018-007.pdf

『Red Hat Enterprise Linux 7.0 Beta Release Notes』 (Red Hat Enterprise Linux 7.0 ベータ版リリースノート) <u>https://access.redhat.com/site/documentation/en-US/Red\_Hat\_Enterprise\_Linux/7-Beta/html/7.0\_Release\_Notes/index.html</u>

『Red Hat Enterprise Linux 7.0 Beta System Administrator's Guide』 (Red Hat Enterprise Linux 7.0 ベータ版システム管理者ガイド) https://access.redhat.com/site/documentation/en-US/Red\_Hat\_Enterprise\_Linux/7-Beta/html/System\_Administrators\_Guide/index.html

Red Hat Enterprise Linux Document Portal (Red Hat Enterprise Linux 文書ポータル) <u>https://access.redhat.com/site/documentation/en-US/Red\_Hat\_Enterprise\_Linux/</u>

Red Hat Labs (ベーク版) https://access.redhat.com/labs/

# B 設定の詳細

| コンポーネント          | 説明                                                                                                  |
|------------------|----------------------------------------------------------------------------------------------------|
| オペレーティング<br>システム | Red Hat Enterprise Linux 7.1 GA(Maipo)                                                              |
| ドライババー<br>ジョン    | ドライババージョン = 8.04.00.04.06.3-k-debug<br>BIOS バージョン = 3.00                                            |
| ファームウェアバ<br>ージョン | ファームウェアバージョン = 5.06.05(90d5)                                                                        |
| アプリケーション         | NA                                                                                                  |
| ケーブル接続           | QLE2562 8Gb デュアルポート PCIe FC HBA<br>Dell 12Gbps SAS HBA                                              |
| サーバ              | Dell R630 x 2                                                                                       |
| 保管時              | Dell Storage Center SC 8000 SCOS 6.6.x 仮想ポートモード<br>Dell Storage Center SC v2x00 SCOS 6.6.x 仮想ポートモード |
| スイッチ             | Dell PowerConnect 5500 シリーズ                                                                         |

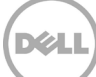